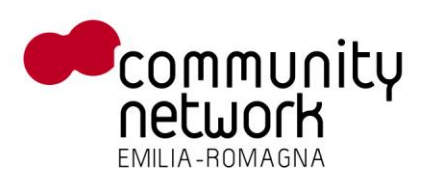

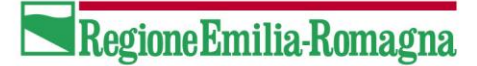

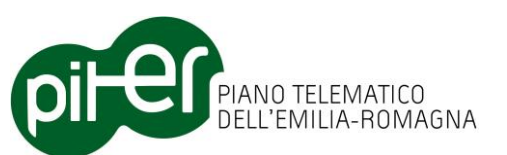

### Sistema di Gestione DBTR Manuale Utente

| Progetto | DB Topografico |
|----------|----------------|
| Versione | 1.5            |
| Data     | 29/05/2014     |

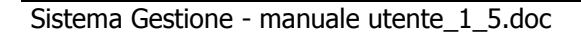

# CONTRACTOR CONTRACTOR

| 1.    | DESCRIZIONE DEL DOCUMENTO                                | 3  |
|-------|----------------------------------------------------------|----|
| 1.1   | OBIETTIVI DEL DOCUMENTO                                  |    |
| 2.    | IL SISTEMA DI GESTIONE DEL DBTR                          | 4  |
| 2.1   | INQUADRAMENTO                                            |    |
| 2.1.1 | Scenario generale del processo di aggiornamento del DBTR | 7  |
| 2.1.2 | Stati di una proposta di aggiornamento                   | 8  |
| 2.2   | Accesso al Sistema di Gestione                           |    |
| 2.3   | PAGINA PRINCIPALE DEL SISTEMA DI GESTIONE                |    |
| 2.4   | MENÙ PRENOTAZIONE ZONA DI AGGIORNAMENTO                  |    |
| 2.4.1 | Strumento di prenotazione dati                           |    |
| 2.5   | Menù Caricamento di un aggiornamento                     |    |
| 2.5.1 | Strumento di upload dati                                 |    |
| 2.6   | Menù Proposte di aggiornamento                           |    |
| 2.6.1 | Gestione Proposte                                        |    |
| 2.6.2 | Aggiornamento DBTR                                       |    |
| 2.7   | Menù Segnalazioni                                        |    |
| 2.7.1 | Inserimento Segnalazioni                                 |    |
| 2.7.2 | Gestione Segnalazioni                                    | 29 |
| 2.8   | MENÙ AMMINISTRAZIONE                                     |    |
| 2.8.1 | Gestione Utenti                                          |    |
| 2.8.2 | Configuratore messaggistica                              |    |
| 2.8.3 | Schedulatore                                             | 40 |
|       |                                                          |    |

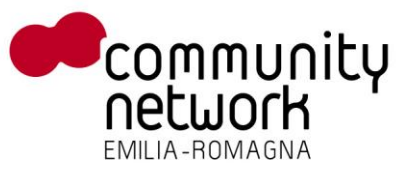

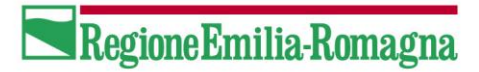

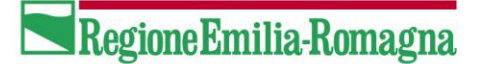

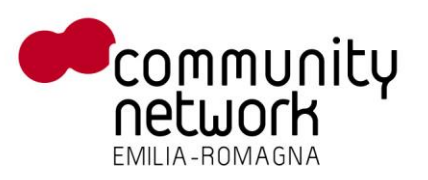

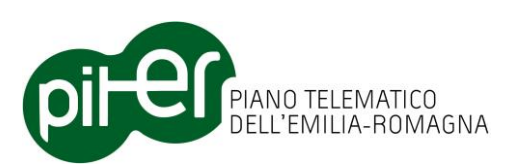

#### **1. Descrizione del documento**

#### **1.1 Obiettivi del documento**

Il presente documento descrive i concetti di base, il funzionamento e le modalità di utilizzo del Sistema di Gestione del Database Topografico Regionale. Il documento è in stato di bozza in quanto non tutte le componenti hanno ancora superato i test di accessibilità e pertanto potrebbero emergere variazioni al layout grafico presentato.

Il documento ha come scopo quello di illustrare i tasti funzione delle singole maschere, lasciando ai documento DBTR.06.Sistema Gestione - Formato\_di\_Scambio le descrizioni delle logiche che stanno alla base del sistema.

Viceversa per le segnalazioni sul Database Topografico si prega di fare riferimento al documento DBTR.06.Sistema Gestione – Segnalazioni DBTR.

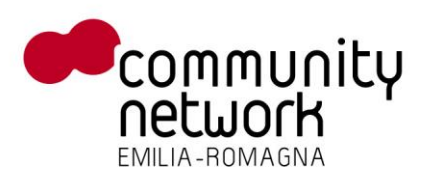

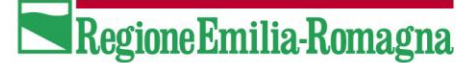

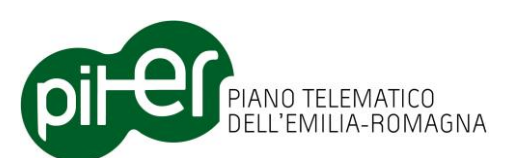

#### 2. Il Sistema di Gestione del DBTR

#### 2.1 Inquadramento

Il sistema di gestione del Database Topografico Regionale è il sistema che si occupa di gestire e coordinare i processi di aggiornamento dell'omonima banca dati sulla base delle proposte di aggiornamento prodotte dalla Regione Emilia-Romagna e da enti e società da essa autorizzate.

In particolare il sistema gestisce e coordina i processi di aggiornamento del Database Topografico Regionale (DBTR) realizzati da diverse tipologie di utenti:

- editor locali;
- editor regionali;
- utenti registrati.

Gli <u>editor locali</u> sono utenti appartenenti ad enti locali quali ad esempio comuni, comunità montane, unioni di comuni dotati di un proprio Sistema Informativo Territoriale e procedure di backoffice per la produzione e l'aggiornamento delle proprie cartografie quali, ad esempio, ambiti amministrativi, toponomastica, aree dell'infrastruttura viaria, immobili ed antropizzazioni.

Gli editor locali hanno quindi a disposizione cartografie aggiornate, relative al proprio territorio di competenza, da conferire nel sistema centralizzato del Database Topografico della Regione Emilia-Romagna.

Gli <u>editor regionali</u> sono utenti della Regione Emilia-Romagna o utenti che operano per conto della Regione Emilia-Romagna che intervengono sul DBTR per conferire aggiornamenti ordinari ed aggiornamenti straordinari, dove:

- un aggiornamento ordinario è un intervento su porzioni del territorio per azioni di miglioramento o
  aggiornamento in cooperazione con i soggetti istituzionali competenti in materia di autorizzazione
  (es. Comuni per edificato, Province per viabilità, Consorzi di bonifica per canali);
- un aggiornamento straordinario è un intervento principalmente correlato all'aggiornamento di vaste porzioni di territorio a fronte della disponibilità di nuove ortofoto.

Gli <u>utenti registrati</u> sono utenti che hanno la possibilità di notificare alla Regione Emilia-Romagna segnalazioni di anomalie contenute nel DBTR, eventualmente allegando documenti, immagini o altre fonti dati. Tali anomalie verranno prese in considerazione dalla Regione Emilia-Romagna e sistemate nei successivi aggiornamenti ordinari o straordinari.

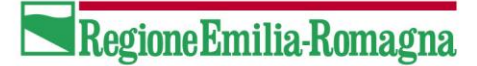

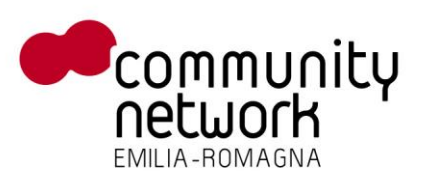

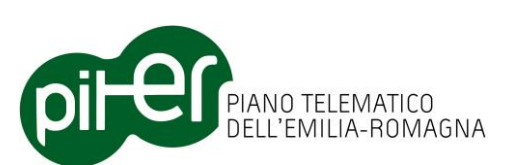

Queste tipologie di utenti interagiscono con il sistema di gestione per conferire alla Regione Emilia-Romagna le seguenti fonti informative:

- proposte di aggiornamento da parte degli editor regionali ed editor locali;
- segnalazioni da parte degli utenti registrati.

Una <u>proposta di aggiornamento</u> del DBTR della Regione Emilia-Romagna è relativa ad una specifica porzione di territorio e contiene al proprio interno tutti i dati fondamentali per descrivere la cartografia.

Inoltre deve essere strutturata secondo un modello dati predefinito, denominato Formato di scambio, corredato di propria metainformazione e documenti di certificazione.

In particolare una proposta di aggiornamento è costituita dalle seguenti fonti informative:

- una pacchetto dati di aggiornamento composto da:
  - formato di scambio dei dati composto da Shapefile (geometrie) e file DBF (contenuto alfanumerico) dei dati di aggiornamento;
  - zona relativa all'aggiornamento: la porzione di territorio che la proposta di aggiornamento andrà a modificare;
  - riferimenti alle operazioni da eseguire sugli elementi del DBTR: l'indicazione degli oggetti del DBTR da cancellare per eseguire l'aggiornamento;
  - o l'indicazione delle fonti attraverso le quali è stato realizzato l'aggiornamento;
- metainformazione ISO relativa alla proposta di aggiornamento: estensione territoriale e temporale dei dati, responsabili della proposta, processi di verifica attuati, ecc.;
- documentazione relativa ai processi utilizzati per la costruzione della proposta come ad esempio le autocertificazioni.

Le proposte di aggiornamento possono comprendere anche dati riguardanti edifici, numeri civici e toponimi provenienti dal sistema di gestione delle Anagrafi Comunali Immobili ACI (vedi capitolo successivo 2.2.3).

Una proposta di aggiornamento verrà sottoposta dal sistema di gestione ad una serie di controlli di qualità prima di essere inserita nel DBTR.

Alcuni di questi controlli saranno automatizzati e realizzati dal sistema, mentre altri necessiteranno dell'intervento di un <u>collaudatore</u> che eseguirà controlli a campione sui dati.

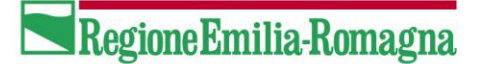

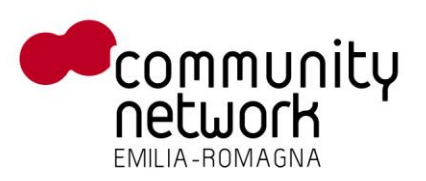

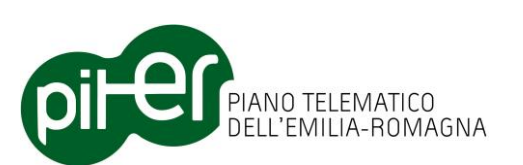

Le <u>segnalazioni</u> sono indicazioni, effettuabili da utenti registrati, relative ad anomalie riscontrate nel DBTR quali errori di digitalizzazione e assenza di elementi del territorio.

Una segnalazione non contiene dati certificati e strutturati ma si compone di:

- localizzazione cartografica del luogo oggetto della segnalazione;
- eventuali documenti allegati quali dati vettoriali, cad, immagini, foto.

Oltre agli utenti precedentemente illustrati, internamente al sistema di gestione esistono anche altre due tipologie di utenti:

- il gestore;
- l'amministratore.

Il <u>gestore</u> del sistema si occupa della gestione dei processi di aggiornamento del DBTR coordinando le attività del sistema in base alle proprie necessità. Egli può schedulare le attività da realizzare, visualizzare lo stato del sistema e avviare processi integrativi per la validazione finale dei dati prima di avviare l'aggiornamento vero e proprio del DBTR.

L'<u>amministratore</u> del sistema invece si occupa delle configurazioni di base del sistema gestendo le autorizzazioni di accesso al sistema e configurando le funzioni automatiche di messaggistica e comunicazione.

In generale si può affermare che l'amministratore del sistema di gestione si occupa della predisposizione iniziale del sistema, delegando a figure più specifiche la gestione vera e propria dei dati.

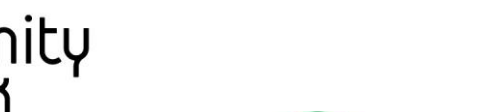

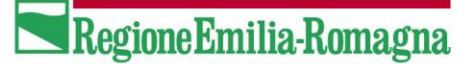

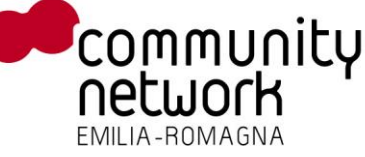

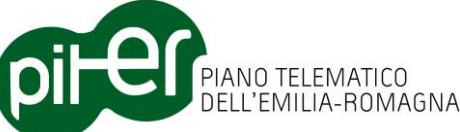

#### 2.1.1 Scenario generale del processo di aggiornamento del DBTR

Il processo di aggiornamento del DBTR è articolato in diverse fasi operative, alcune coordinate ed assistite dal sistema di gestione del DBTR o dal gestore del sistema e altre delegate ad editor locali e regionali nei propri backoffice.

Forniamo di seguito uno schema sintetico dei processi più significativi che descrivono l'aggiornamento del DBTR.

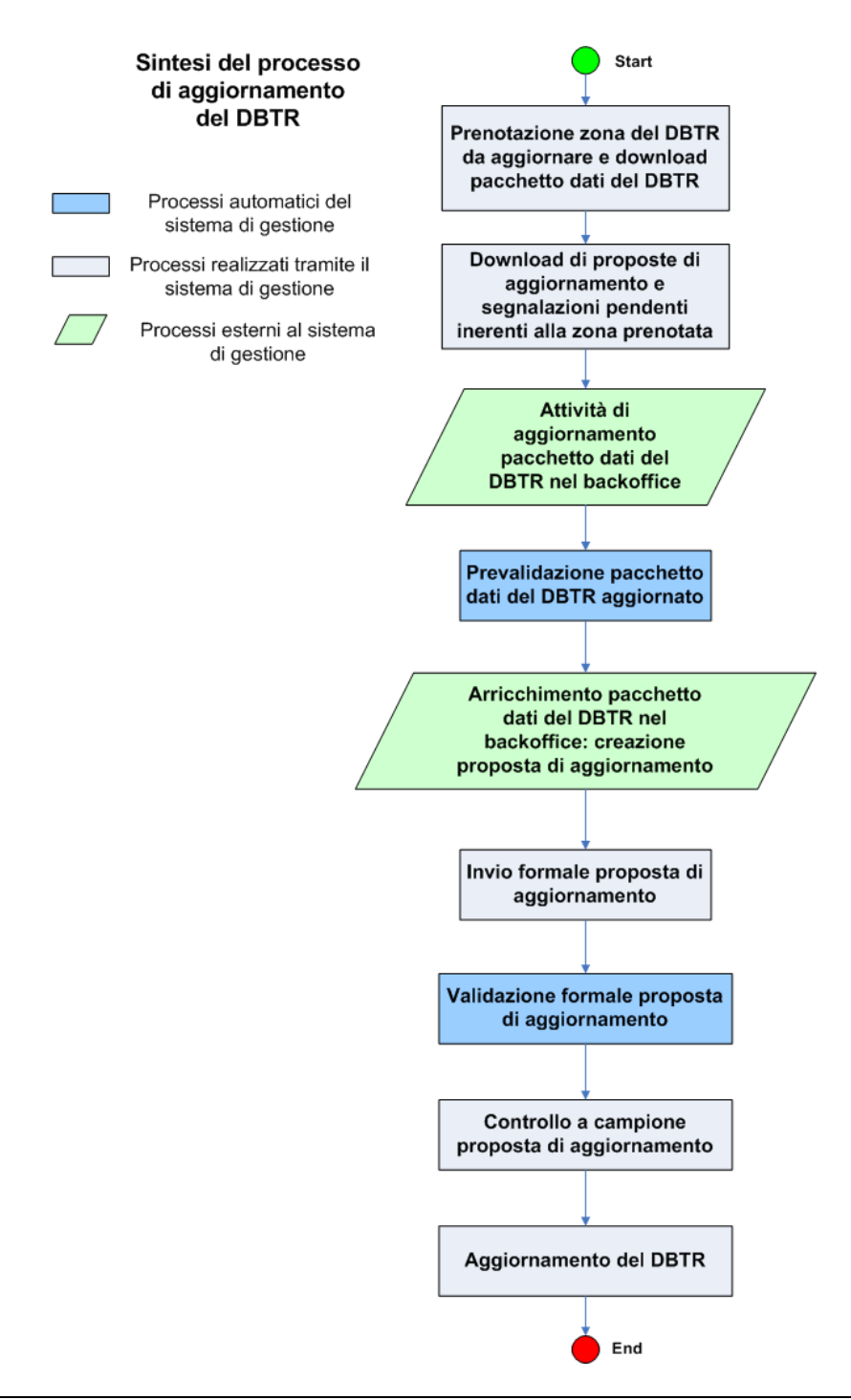

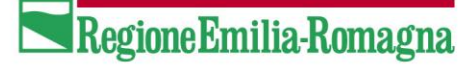

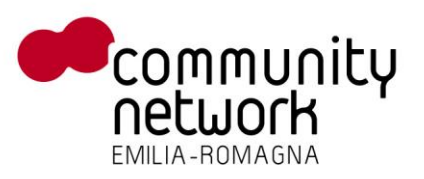

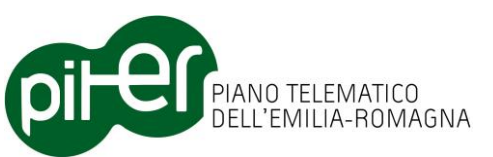

#### 2.1.2 Stati di una proposta di aggiornamento

Una proposta di aggiornamento transita, dalla sua creazione fino al suo inserimento nel DBTR, attraverso una serie di stati che esprimono la fase elaborativa in cui si trova.

Nella tabella seguente sono evidenziati gli stati della proposta, relativo codice e una dettagliata descrizione:

| CODICE<br>(STATO) | MESSAGGIO<br>(DESCRIZIONE_STATO_PROPOSTA) | DESCRIZIONE DETTAGLIATA                                                                                                    |
|-------------------|-------------------------------------------|----------------------------------------------------------------------------------------------------|
| 001               | In fase di prenotazione                   | Un utente ha richiesto la prenotazione di una porzione del DBTR.                                                                                                    |
| 002               | Prenotata                                 | Un utente ha prenotato una zona del DBTR.                                                                                                    |
| 003               | Da validare                               | La proposta è stata ricevuta dal Sistema di Gestione ma<br>non è ancora stata sottoposta ai controlli di qualità.                                                                                                    |
| 004               | Formato di scambio invalido               | La proposta caricata dall'utente sul Sistema di Gestione<br>non corrisponde al modello del formato di scambio<br>previsto.                                                                                                    |
| 005               | Integrità referenziali invalide           | La proposta caricata dall'utente sul Sistema di Gestione<br>non rispetta le integrità referenziali dei dati (relazione<br>tra chiave esterna e chiave primaria).                                                                                                    |
| 006               | Formato invalido                          | La proposta caricata dall'utente sul Sistema di Gestione<br>ha un formato di scambio coerente ma presente errori<br>logici/topologici.                                                                                                    |
| 014               | Conforme con eccezioni                    | La proposta ha superato parzialmente il controllo della<br>correttezza formale e i controlli della consistenza delle<br>componenti spaziali. Gli errori rilevati, ma segnalati<br>come eccezioni, consentiranno a editor regionali ed<br>editor locali di proseguire nell'iter di completamento<br>delle proposte di aggiornamento ma richiederanno<br>documentazione e certificazione dell'attività svolta. |
| 007               | Conforme                                  | La proposta ha superato il controllo della correttezza<br>formale e i controlli della consistenza delle componenti<br>spaziali senza nessun errore.                                                                                                    |

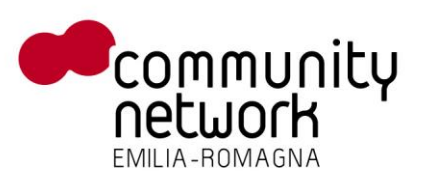

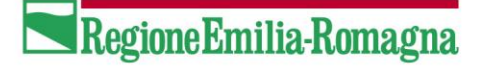

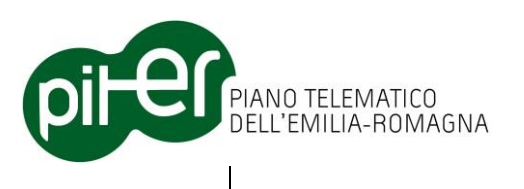

| 016 | Conferita formalmente    | In seguito alla raggiunta conformità della proposta (stati<br>007 e 014), l'utente ha caricato sul sistema di gestione la<br>documentazione (non strutturata) di certificazione delle<br>attività svolte. La proposta è quindi conferita<br>formalmente.                                   |
|-----|--------------------------|----------------------------------------------------------------------------------------------------|
| 015 | Da collaudare a campione | Dopo il conferimento formale, la proposta è in fase di<br>collaudo a campione. Durante questa fase saranno<br>eseguiti dei controlli visivi e sistematici sulla qualità del<br>contenuto della proposta.                                                                                   |
| 008 | Collaudo fallito         | La proposta non ha superato il collaudo a campione ed è stata respinta dal collaudatore dei dati.                                                                                                    |
| 009 | Collaudo superato        | La proposta ha superato il collaudo a campione senza manifestare problematiche di contenuto.                                                                                                    |
| 011 | Non certificata          | La proposta, nonostante il superamento positivo di tutte<br>le fasi di controllo precedente, non è stata certificata<br>dall'amministratore visto il forte impatto che ha sul<br>DBTR. Seguiranno accordi specifici con la Regione Emilia-<br>Romagna per il proseguimento delle attività. |
| 013 | Sospesa                  | La proposta ha superato tutti i controlli positivamente<br>ma è in conflitto di sovrapposizione con altre proposte<br>del DBTR. Seguiranno accordi specifici con la Regione<br>Emilia-Romagna per l'eventuale conferimento della<br>proposta nel DBTR.                                     |
| 010 | Certificata              | La proposta ha superato il controllo della correttezza<br>formale, i controlli della consistenza delle componenti<br>spaziali, i controlli a campione senza nessun errore ed è<br>stata certificata dal gestore. Sarà inserita nel DBTR entro<br>breve tempo.                              |
| 012 | Inserito nel DBTR        | La proposta è stata certificata dal Gestioen del Sistema ed è stata inserita nel DBTR.                                                                                                    |
| 018 | Completata               | Processing della transazione completato. Il DBTR è stato aggiornato con il contenuto della proposta.                                                                                                    |

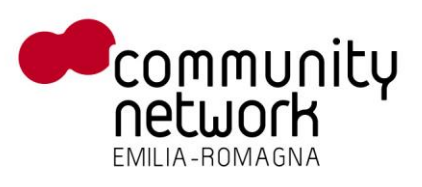

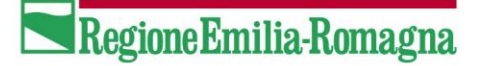

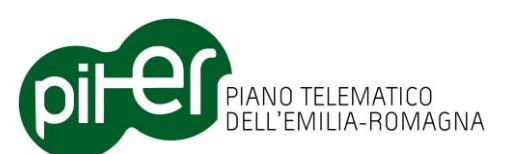

| Stati elal | porativi intermedi della proposta: |                                                                                    |
|------------|------------------------------------|------------------------------------------------------------------------------------|
| 098        | In fase di elaborazione            | La proposta è in fase di elaborazione da parte del Sistema di Gestione.            |
| 099        | Errore in fase di elaborazione     | Si è verificato un errore in fare di elaborazione sulla proposta di aggiornamento. |

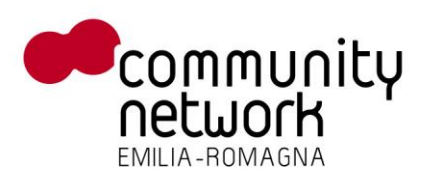

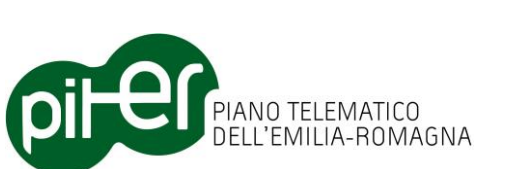

Tutti gli stati precedentemente descritti sono tra loro relazionati secondo il seguente modello logico:

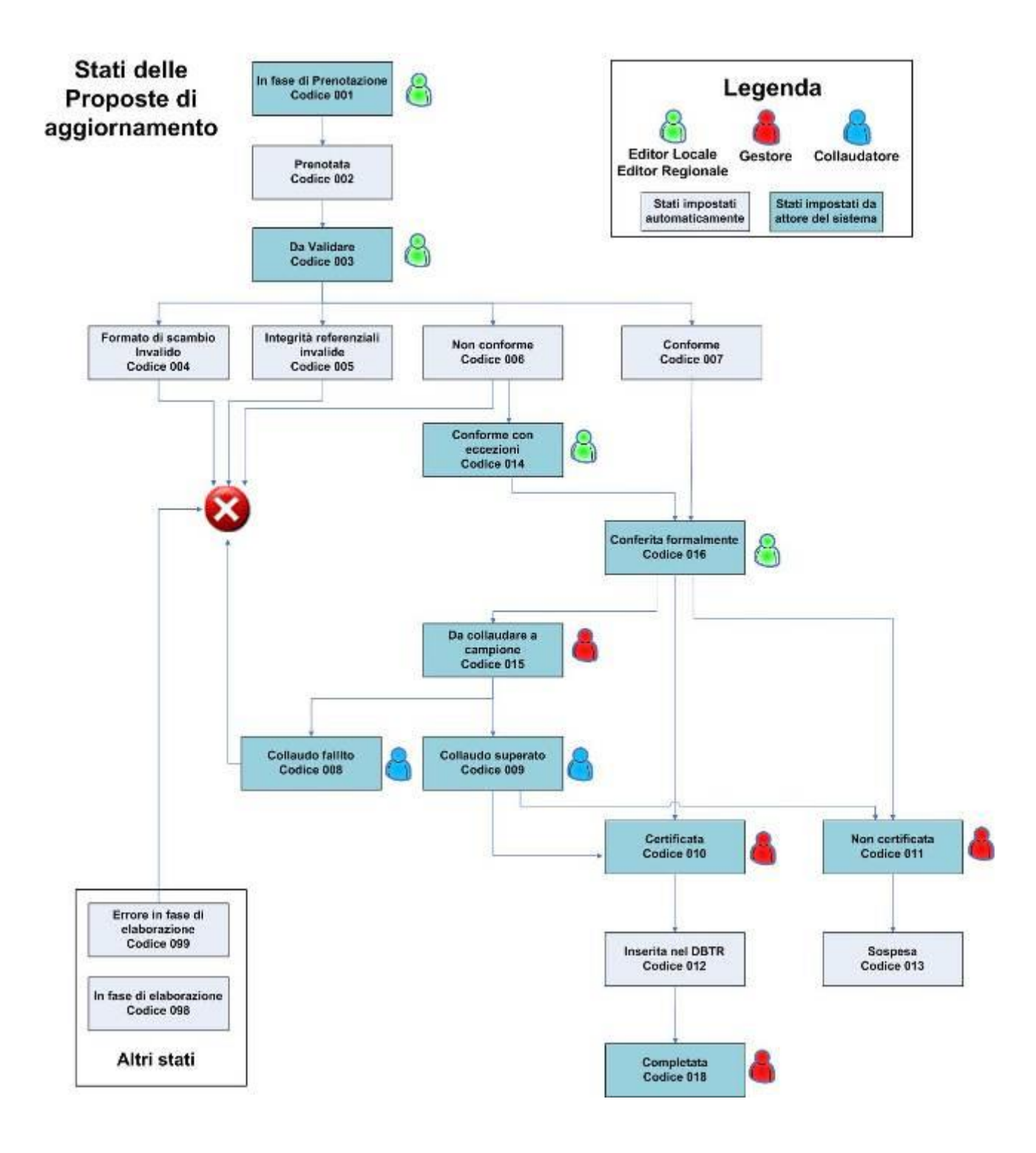

RegioneEmilia-Romagna

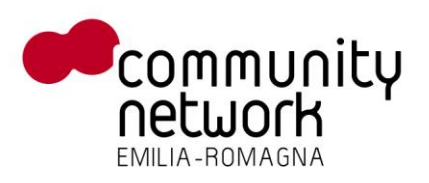

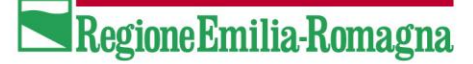

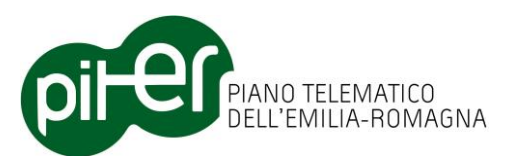

#### 2.2 Accesso al Sistema di Gestione

La pagina di accesso al sistema di Gestione ha il seguente aspetto:

| Sistema di Gestione Database | Topografico        | RegionsEmilia-Romagna        |
|------------------------------|--------------------|------------------------------|
|                              | Accesso al sistema |                              |
|                              |                    |                              |
|                              |                    |                              |
| The                          |                    | htranst koale 🦷 📲 💐 100% + 🕁 |

Per accedere al sistema l'utente deve autenticasi ed essere già registrato nel sistema Moka della Regione Emilia Romagna.

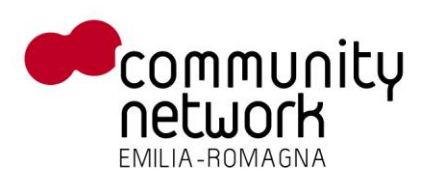

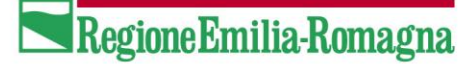

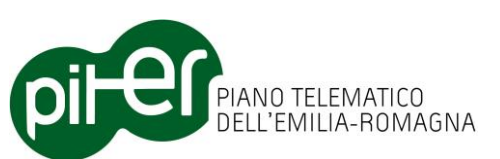

#### 2.3 Pagina principale del Sistema di Gestione

Dopo aver effettuato l'accesso l'utente accede alla pagina principale del Sistema di Gestione:

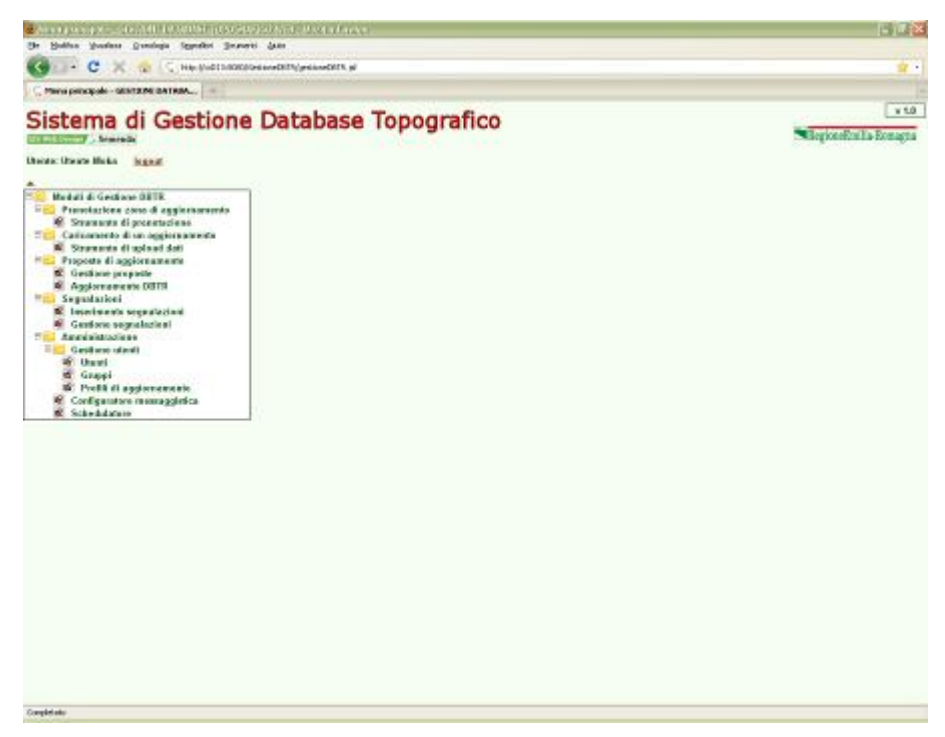

Il menù principale consente agli utenti di accedere alle funzioni specifiche del sistema:

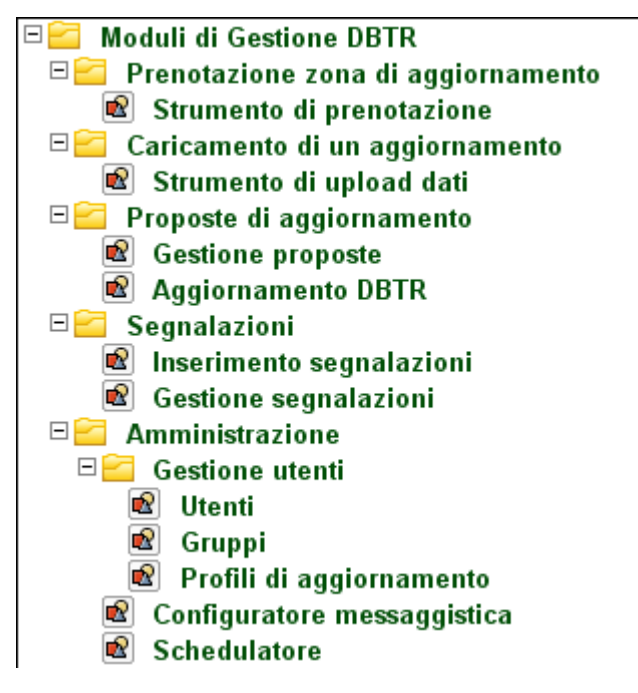

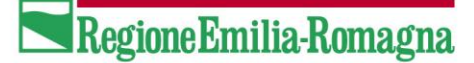

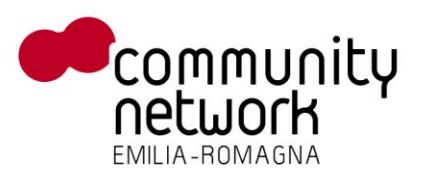

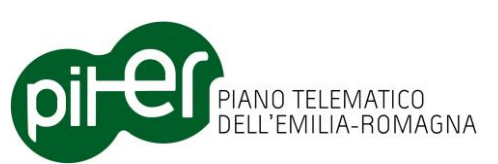

#### 2.4 Menù Prenotazione zona di aggiornamento

Come illustrato nel capitolo di inquadramento, l'attività iniziale per la creazione di una zona di aggiornamento consiste nella prenotazione del territorio del DBTR che si intende gestire nel proprio backoffice.

La prenotazione consente ad editor regionali ed editor locali di acquisire il formato di scambio (veicolato dal sistema di fruizione), la zona di aggiornamento e le zone di impatto sul DBTR. Questa fonti informative saranno la base di partenza per la creazione prima di un pacchetto di aggiornamento ed in seguito della proposta di aggiornamento vera e propria.

In fase di prenotazione l'utente è tenuto a specificare se intende eseguire:

- una prenotazione per lotto;
- una prenotazione per oggetti.

La prenotazione per lotto consentirà il download del territorio completo del DBTR comprensivo di tutti gli strati fondamentali che lo compongono.

#### 2.4.1 Strumento di prenotazione dati

Cliccando sul menu omonimo l'utente ha la possibilità di prenotare e scaricare una porzione di territorio per eseguirne un aggiornamento

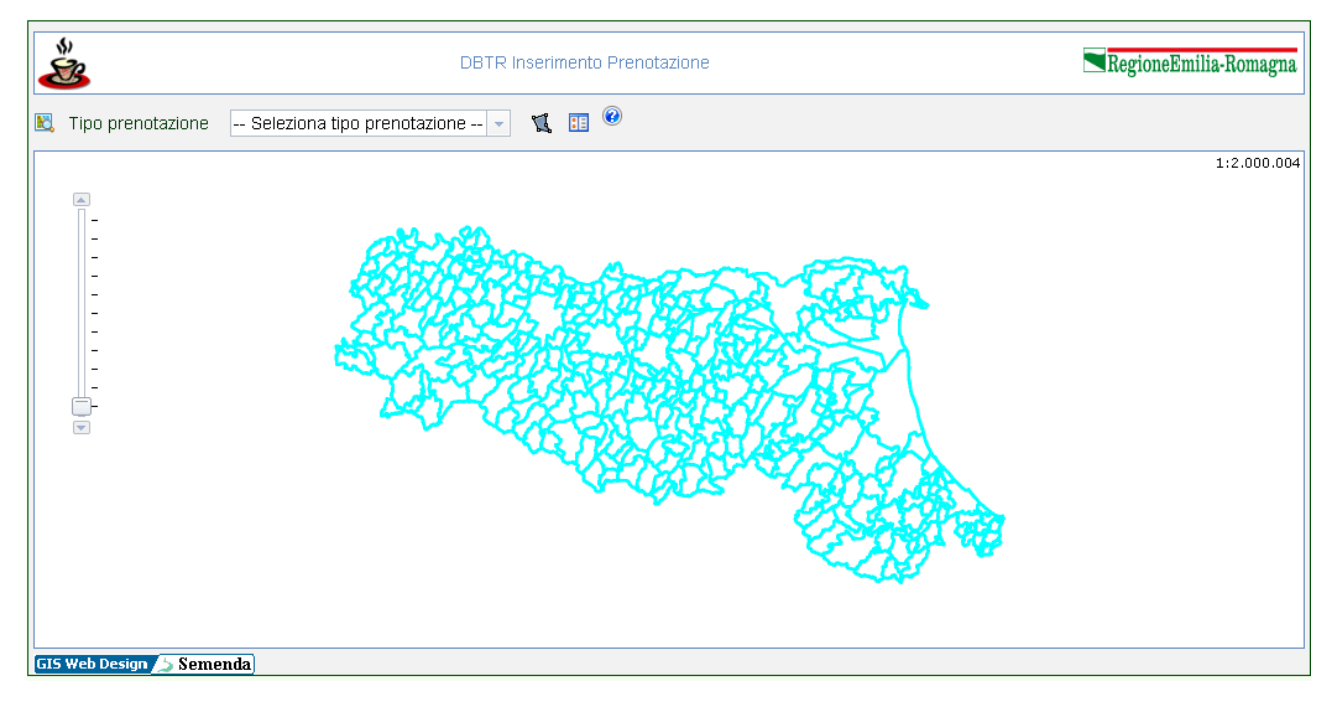

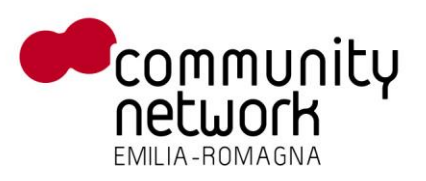

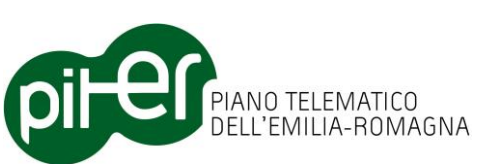

I tasti funzione specifici dell'applicazione consentono di:

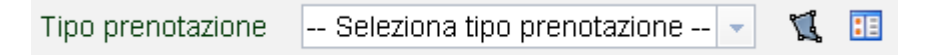

- Selezionare il tipo di prenotazione che si intende richiedere al sistema
- Digitalizzare a mano libera un poligono sulla cartografia de prenotare
- Specificare un intero comune da prenotare

Al termine della fase di prenotazione il sistema avvia le elaborazione e comunica tramite mail l'avvenuta preparazione dei dati richiesti.

Un apposito link nella mail ricevuta consente il download dei dati dai server Regionali

RegioneEmilia-Romagna

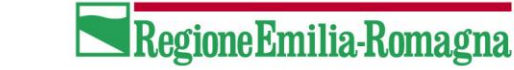

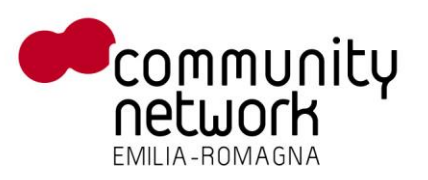

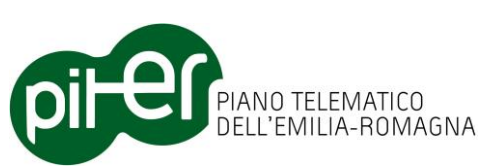

#### 2.5 Menù Caricamento di un aggiornamento

Una proposta di aggiornamento è composta da diverse fonti informative e la principale di esse è costituita dai dati cartografici ed alfanumerici che costituiscono un aggiornamento del DBTR.

Tale fonte informativa è strutturata secondo il modello dati denominato "pacchetto di aggiornamento" che stabilisce le regole per ricevere gli aggiornamenti del DBTR e gli strumenti del menù in esame consentono il conferimento del suddetto pacchetto di aggiornamento.

Uno specifico utente potrà accedere, consultare ed elaborare solo i dati che ha conferito al sistema o per i quali è abilitato dal gestore del sistema.

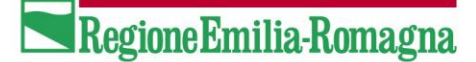

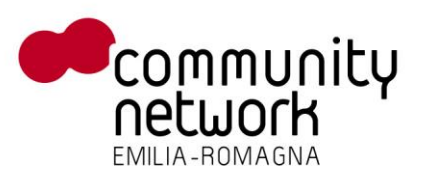

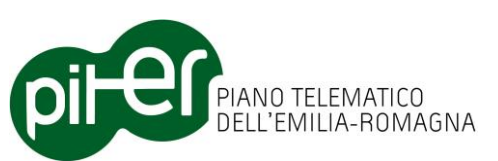

#### 2.5.1 Strumento di upload dati

Lo strumento in esame consente agli utenti di avviare le fasi di upload e di prevalidazione del pacchetto di aggiornamento.

Le proposte già prenotate o in uno stato tale da poter ricevere ulteriori aggiornamenti sono presentate nella lista principale da cui è possibile selezionare la proposta di interesse, specificando parametri di ricerca, e richiedere al sistema di caricare un nuovo pacchetto di aggiornamento.

| 📕 - GESTIONE DA RABASE TOPOGRAFICO WEB - MUNITE                  | Firefox                            |                                         |                      |                                   |                  |            |                      |
|------------------------------------------------------------------|------------------------------------|-----------------------------------------|----------------------|-----------------------------------|------------------|------------|----------------------|
| Die Voolfice Stuelane Gronologie Sygnalion Sourcenti             | 8MD                                |                                         |                      |                                   |                  |            |                      |
| 🔇 🖸 🗸 🗶 🏠 🗋 http://kcd213.8080/Ges                               | tioneDBTR/proposte/proposteUpd.(sf |                                         |                      |                                   |                  |            | ជ.                   |
| 📑 - GESTROPE DATABASE TOPOGRAFICO                                |                                    |                                         |                      |                                   |                  |            |                      |
| Sistema di Gestione                                              | Database Top                       | ografico                                |                      |                                   |                  | egioneEmil | v 1.0<br>lia-Romagna |
| Moduli di Gestione DBTR                                          | Ricerca proposte di aggio          | mamento                                 |                      |                                   |                  |            |                      |
| Prenotazione zona di aggiornamento     Strumento di prenotazione | Descrizione                        | San mauro                               |                      |                                   |                  |            |                      |
| Caricamento di un aggiornamento                                  | Comune                             |                                         | v                    | ī                                 |                  |            |                      |
| E Proposte di aggiornamento                                      | Tipo                               |                                         |                      |                                   |                  |            |                      |
| Aggiornamento DBTR                                               | Stato                              |                                         |                      |                                   |                  |            |                      |
| Segnalazioni                                                     | Aggiornamento                      |                                         |                      |                                   |                  |            |                      |
| Gestione segnalazioni                                            | Utente                             |                                         |                      |                                   |                  |            |                      |
| Gestione utenti                                                  |                                    |                                         | Cerca                | Pulleci                           |                  |            |                      |
| Gruppi                                                           |                                    |                                         |                      |                                   |                  |            |                      |
| Profili di aggiornamento     Configuratore messangistica         |                                    |                                         |                      |                                   |                  |            |                      |
| Schedulatore                                                     | ID Des                             | orizione<br>Catachia, disaccitatio di L | Tipo                 | Stato                             | 4 Aggiornamento  | Utente     |                      |
|                                                                  | 36101 RUBICONE, ()                 | UNAGNA, BAVIONARO BUL                   | Completa             | Prenotata                         | 08/09/2011 09:08 | dbtr       | 51                   |
|                                                                  | 33051 SAN MAURO PASCOLI            |                                         | Completa             | Formato invalido                  | 11/08/2011 17:18 | moka       | <b>S</b>             |
|                                                                  | 34054 SAN MAURO PASCOLI            |                                         | icirografia          | Prenotata                         | 11/08/2011 11:39 | moka       | <b>S</b>             |
|                                                                  | 34053 SAN MAURO PASCOLI            |                                         | kirografia           | Errore in fase di<br>elaborazione | 11/08/2011 11:35 | moka       | 5                    |
|                                                                  | 34052 SAN MAURO PASCOLI            |                                         | kirografia           | Errore in fase di<br>elaborazione | 11/08/2011 11:23 | moka       | <b>.</b>             |
|                                                                  | 31051 SAN MAURO PASCOLI            |                                         | Vlabilta e<br>civici | Conforme                          | 11/08/2011 10:10 | moka       | 0                    |
|                                                                  |                                    |                                         |                      |                                   |                  |            |                      |
|                                                                  |                                    |                                         |                      |                                   |                  |            |                      |
|                                                                  |                                    |                                         |                      |                                   |                  |            |                      |
|                                                                  |                                    |                                         |                      |                                   |                  |            |                      |
|                                                                  |                                    |                                         |                      |                                   |                  |            |                      |
|                                                                  |                                    |                                         |                      |                                   |                  |            |                      |
| Completato                                                       |                                    |                                         |                      |                                   |                  |            |                      |

Cliccando sul tasto funzione di upload, viene aperta una nuova pagina in cui viene richiesto all'utente di:

- specificare la directory locale che contiene i file oggetto del pacchetto di aggiornamento;
- indicare eventuali note a corredo del dato inviato;
- avviare la procedura di upload dei dati verso i server regionali tramite HTTPS.

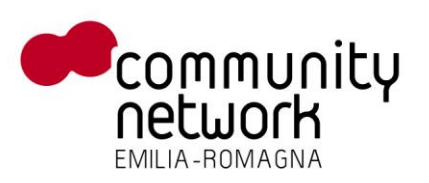

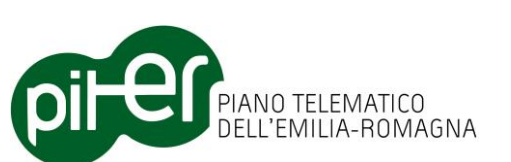

| ڬ Proposta di aggiornamento - GESTIONE DATABASE                                                                                                    | TOPOGRAFICO WEB - Nozilla Firef                          | ex.                                   |                             | 🔲 🖻 💟                          |
|----------------------------------------------------------------------------------------------------|----------------------------------------------------------|---------------------------------------|-----------------------------|--------------------------------|
| Ele Vocifica Vesalizza Granologia Segnalibri grumen                                                                                                    | 6 Auto                                                   |                                       |                             |                                |
| Proposta di aggiornamento - GESTLONE DAT.                                                                                                    |                                                          |                                       |                             | -                              |
| 🔶 🕘 od213 9090/KiestioneC&TR.(propostel                                                                                                    | lpd. (sf                                                 |                                       | 🚖 = 😋 🛃 = Google            | P 🚖 🐖 •                        |
| 🧭 Dinattivur 🧘 Cookar 🏏 CSSr 🔤 Nodulir 🔄 Immaginir                                                                                                    | 🕥 Informazioni: 🚨 Varia: 🧪 Contorna                      | r 🚊 Ridmensioner 🎇 Stureentir 📄 Vesek | the sorgenter 🖪 Optionin    | 101                            |
| Sistema di Gestione                                                                                                    | Database Top                                             | oografico                             |                             | v 1.0<br>RegioneEmilia-Romagna |
| Utente: Utente dbtr legent                                                                                                    |                                                          |                                       |                             |                                |
| Moduli di Gestione DBTR     Prenotazione zona di aggiornamente     Strumente di un aggiornamento     Strumente di un aggiornamento     Strumente di un aggiornamento     Gestione proposte     Aggiornamento DBTR     Segmalazioni     Gestimento segnalazioni     Gestimento segnalazioni     Gestimento segnalazioni     Gestimento segnalazioni     Gestimento segnalazioni | — Upload<br>Scegli il file (zip) per<br>Fupload:<br>Note | 2                                     | Stogie_<br>                 |                                |
| 🖂 🚾 Gestione utenti                                                                                                    | Proposta                                                 | SAN MAURO PASCOLI                     |                             |                                |
| Utenti Connol                                                                                                    | ID Consegna                                              | Data conferimento                     | Stato                       | Note                           |
| Profili di aggiornamento                                                                                                    | 40195                                                    | 11/08/2011 17:03                      | Formato invalido            |                                |
| Configuratore messaggistica                                                                                                    | 40155                                                    | 11/08/2011 16:22                      | Formato invalido            |                                |
| Schedulatore                                                                                                    | 40154                                                    | 11/08/2011 16:10                      | Formato di scampio invalido |                                |
|                                                                                                    | 40123                                                    | Hiderauth 10.28                       | Indictro                    |                                |
|                                                                                                    |                                                          |                                       |                             |                                |

Tramite la stessa interfaccia è possibile inoltre effettuare l'upload formale di una proposta.

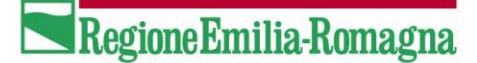

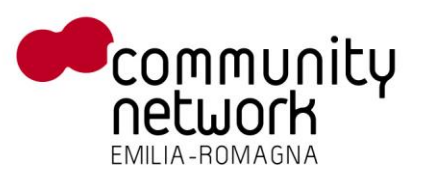

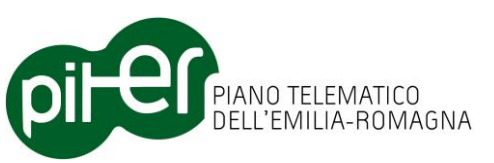

#### 2.6 Menù Proposte di aggiornamento

Il menù Proposte di aggiornamento consente agli utenti di interagire con le proposte presenti sul sistema e di monitorarne tutte le fasi di lavorazione fino al conferimento definitivo nel DBTR.

Il menu si suddivide in due maschere principali:

- Gestione Proposte: gestisce e mostra gli stati intermedi delle proposte di aggiornamento fino al loro conferimento nel DBTR;
- Aggiornamento DBTR: mostra la reportistica dell'aggiornamento del DBTR

#### **2.6.1 Gestione Proposte**

La maschera di gestione Proposte è la maschera principale del sistema.

La proposta di aggiornamento può essere ricercata con gli appositi filtri e, una volta identificata, ne mostra:

- Il codice
- La descrizione contenente l'elenco dei comuni su cui sussiste
- Il tipo: completa, viabilità, edificato, ACI;
- Lo stato di elaborazione nel sistema
- La data dell'ultimo aggiornamento
- L'utente proprietario della proposta
- Eventuali conflitti di prenotazione con altre proposte
- La presenza di eccezioni ai controlli di validità
- Un gruppo di tasti funzione che variano a seconda dello stato della proposta:
  - Download proposta: consente il download della intera proposta comprensiva di tutte le fonti informative collegate, compreso il formato di scambio
  - Certifica la proposta: consente al gestore di certificare la proposta al termine di tutti i controlli di validità ed avviare la transazione di aggiornamento del DBTR
  - Sospendi la proposta: consente al gestore di sospendere la proposta ed inibire il suo conferimento nel DBTR; in questo modo si libera anche la zona prenotata per ulteriori prenotazioni
  - Vedi dettaglio proposta: mostra tutte le consegne della proposta ed apre la maschera illustrata nella pagina successiva
  - Cancella proposta: rimuove la proposta dal sistema

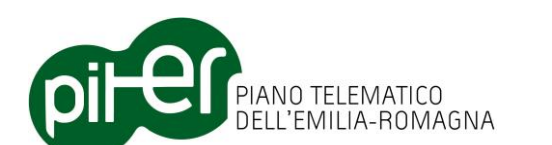

| bit bodie is studente growtende Sagardent introdectation generation is an experimental interpretation of the student interpretation is an experimental interpretation of the student interpretation is an experimental interpretation of the student interpretation is an experimental interpretation of the student interpretation is an experimental interpretation of the student interpretation is an experimental interpretation of the student interpretation is an experimental interpretation of the student interpretation of the student interpretati                                                                                                    | 🐸 - GESTIONE DATABASE TOROGRAFICO WEB - Mazih                                                                                                    | setenti i  |                                                               |          |                                   |                  |        |              |           |            |           | 🛛     |
|----------------------------------------------------------------------------------------------------|----------------------------------------------------------------------------------------------------|------------|---------------------------------------------------------------|----------|-----------------------------------|------------------|--------|--------------|-----------|------------|-----------|-------|
|                                                                                                    | Die Voolfice Veuelizes Gronologie Sygnalibri Zrumenti                                                                                                    | ðuto.      |                                                               |          |                                   |                  |        |              |           |            |           |       |
| I CENTINE DATABALE TOPSCARTE.       Image: Centing Control Control Co                                                                                                    | 🔇 🖸 🔹 🗶 🏠 🗋 http://kd213.8060/Ge                                                                                                    | tioneDBTR/ | proposte/proposte.jsf                                         |          |                                   |                  |        |              |           |            |           | ់្ន • |
| Statema di Gestione Database Topografico       Regione Emilia-Iomagna         Data di una Maia       Ingui         Interiore di una digionamento<br>el pronotazione con di aggiornamento<br>el pronotazione di giognozamento<br>el proposte di aggiornamento<br>el proposte di aggiornamento<br>el proposte di aggi                                                                                                    | 📑 - GESTIONE DATABASE TOPOGRAFICO 🔅                                                                                                    |            |                                                               |          |                                   |                  |        |              |           |            |           |       |
| Ricerca propose di aggiornamento          Moduli di Gestione DBTR         Ordenizzione con di aggiornamento         Strumente di guiscamento         Strumente di guiscamento         Gestione stendi         Gestione stendi         Gestione stendi         Utenti         Gestione stendi         Utenti                                                                                                    | Sistema di Gestione                                                                                                    | Dat        | abase Top                                                     | ogra     | fico                              |                  |        |              | Re        | gioneE     | milia-Ron | v 1.0 |
| Prendraziese zona di aggiornamente<br>Strumente di aggiornamente<br>Carcina e segnalazioni<br>Proposto di aggiornamente<br>Carcina e segnalazioni<br>Carcina e segnalazioni<br>Carcina                            | Moduli di Gertione DBTR                                                                                                    | Ric        | erca proposte di aggio                                        | rnamento |                                   |                  |        |              |           |            |           | - I   |
| Proposte di aggiornamente di aggiornamente Della State Annenistrazione Segnalazioni Segnalazioni                                                                                                    | Prenotazione zona di aggiornamento     Strumento di prenotazione     Caricamento di un aggiornamento     Caricamento di un aggiornamento     Strumento di unisadi dati |            | Descrizione<br>Comune                                         | 84/IGNAN | O SUL RUBICONE                    |                  |        |              |           |            |           |       |
| <pre></pre>                                                                                                    | E Proposte di aggiornamente                                                                                                    |            | Tipo                                                          |          |                                   |                  |        |              |           |            |           |       |
| Inscrimento segnalazioni       Aggiornamente       Imagiornamente         Inscrimento segnalazioni       Imagiornamente       Imagiornamente         Imagiornamente       Imagiornamente       Imagiornamente         Imagiornamente       Imagiornamente       Imagiornamente         Imagiornamente       Imagiornamente       Imagiornamente         Imagiornamente       Imagiornamente       Imagiornamente         Imagiornamente       Imagiornamente       Imagiornamente         Imagiornamente       Imagiornamente       Imagiornamente         Imagiornamente       Imagiornamente       Imagiornamente         Imagiornamente       Imagiornamente       Imagiornamente         Imagiornamente       Imagiornamente       Imagiornamente       Imagiornamente         Imagiornamente       Imagiornamente       Imagiornamente       Imagiornamente         Imagiornamente       Imagiornamente       Imagiornamente       Imagiornamente       Imagiornamente         Imagiornamente       Imagiornamente       Imagiornamente       Imagiornamente       Imagiornamente       Imagiornamente         Imagiornamente       Imagiornamente       Imagiornamente       Imagiornamente       Imagiornamente       Imagiornamente       Imagiornamente       Imagiornamente                                                                                                    | Gestione proposte     Aggiornamento DBTR                                                                                                    |            | State                                                         |          |                                   | <b>V</b>         |        |              |           |            |           |       |
| Image: Section Seguration       Image: Section Seguration         Image: Section Seguration       Image: Section Seguration         Image: Section Seguration       Image: Section Seguration         Image: Section Seguration       Image: Section Seguration         Image: Section Seguration       Image: Section Seguration         Image: Section Seguration       Image: Section Seguration         Image: Section Seguration       Image: Section Seguration       Image: Section Seguration         Image: Section Seguration       Image: Section Seguration       Image: Section Seguration       Image: Section Seguration         Image: Section Seguration       Image: Section Seguration       Image: Section Seguration       Image: Section Seguration       Image: Section Seguration         Image: Section Seguration       Image: Section Seguration       Image: Section Seguration       Image: Section Seguration       Image: Section Seguration         Image: Section Seguration       Image: Section Seguration       Image: Section Seguration       Image: Section Seguration       Image: Section Seguration Seguration         Image: Section Seguration Seguration Section Sec                                                                                                    | B Segnalazioni                                                                                                    |            | Aggiornamente                                                 |          |                                   |                  |        |              |           |            |           |       |
| Image: Configuration of the second second secon                                                                                                    | Gestione segnalazioni                                                                                                    |            | Utente                                                        |          |                                   |                  |        |              |           |            |           |       |
| Utenti<br>Gruppi       Utenti<br>Gruppi       Descrizione       Tipo       1 Stato       Aggiornamento       Utente       Presenza<br>Prenotazione       Presenza<br>Eccezioni         2000041 SAN MAURO<br>200001 SAN MAURO<br>200000 SAN MAURO<br>20000 SAN SAN MAURO<br>20000 SAN SAN MAURO<br>20000 SAN SAN MAURO<br>20000 SAN SAN MAURO<br>20000 SAN SAN MAURO<br>20000 SAN SAN MAURO<br>20000 SAN SAN MAURO<br>20000 SAN SAN MAURO<br>20000 SAN SAN MAURO<br>20000 SAN SAN MAURO<br>20000 SAN SAN MAURO<br>20000 SAN SAN SAN MAURO<br>20000 SAN SAN SAN SAN SAN SAN SAN SAN SAN SAN                                                                                                    | Amministrazione     Gestione utenti                                                                                                    |            |                                                               |          |                                   | Cerca Pulls      | ci     |              |           |            |           |       |
| Configuratore messaggistica         Configuratore messaggistica         Configuratore messaggistica         Configuratore messaggistica         Configuratore messaggistica         D       Descrizione       Tipo       1 Stato       Aggiornamento       Utente       Prenotazione       Presenza         D       Descrizione       Tipo       1 Stato       Aggiornamento       Utente       Prenotazione       Eccezioni       Image: Configuratore messaggistica         040041 SAN MAURO<br>()       040041 SAN MAURO<br>()       Completa       Collaudo<br>superato       08/06/2011 00:00 elena       Image: Configuratore messageistica       Image: Configuratore messageistica         0400041 SAN MAURO<br>()       Completa<br>SAVIGNANO SUL RUB<br>()       Completa Da collaudore<br>a semplone       09/05/2011 00:00 marco       Image: Configuratore<br>Image: Configuratore SUL       Image: Configuratore SUL                                                                                                    | Utenti Utenti                                                                                                    |            |                                                               |          |                                   |                  |        |              |           |            |           |       |
| Image: Configurative messaggistica         Image: Configurative messaggistica         Image: Configurative message message message         Image: Configurative message message         Image: Configurative message         Image:                                                                                                    | <ul> <li>Gruppi</li> <li>Profili di aggiornamento</li> </ul>                                                                                                    |            |                                                               |          |                                   |                  |        |              |           |            |           |       |
| ID       Descrizione       Tipo       1 Stato       Aggiornamento       Utente       Conflitto<br>Prenotazione       Presenza<br>Eccezioni         040041 SAN MAURO<br>22000       040041 SAN MAURO<br>2000       completa       Collaudo<br>superato       08/06/2011 00:00       elena       Imaginaria       Imaginaria <th>Configuratore messaggistica</th> <td></td> <td>and and the Part</td> <td></td> <td></td> <td></td> <td></td> <td></td> <td></td> <td></td> <td></td> <td></td>                                                                                                    | Configuratore messaggistica                                                                                                    |            | and and the Part                                              |          |                                   |                  |        |              |           |            |           |       |
| ID     Descrizione     Tipo     f     Stato     Aggiornamento     Utente     Committo     Prenotazione       22000     AMOGIANO SUL RUB<br>()     Completa     Collaudo<br>superato     0806/2011 00:00     elena     Image: Collaudo<br>superato     Image: Collaudo<br>superato       2000     1 SAN MAURO<br>()     Completa     Collaudo<br>superato     0806/2011 00:00     elena     Image: Collaudo<br>superato     Image: Collaudo<br>superato       2000     Collaudo<br>SANIGNANO SUL RUB<br>()     Completa     Da collaudore<br>a campione     0905/2011 00:00     marco     Image: Collaudo<br>superato     Image: Collaudo<br>superato       200041 SAN MAURO<br>()     Completa     Da collaudore<br>a campione     0905/2011 00:00     marco     Image: Collaudo<br>superato     Image: Collaudo<br>superato       200041 SAN MAURO<br>()     Completa     Da validare<br>a campione     0905/2011 00:00     marco     Image: Collaudo<br>superato     Image: Collaudo<br>superato       200041 SAN MAURO<br>()     Completa     Da validare<br>a campione     0905/2011 00:00     marco     Image: Collaudo<br>superato     Image: Collaudo<br>superato                                                                                                    |                                                                                                    |            |                                                               | 2347     |                                   |                  |        | Conflitte    | Descenter |            |           | - 1   |
| 22000       Q40041 SAN MAURO<br>PASCOLI, JA0045<br>S)       Completa       Collaudo<br>superato       08/06/2011 00:00       elena       Image: Collaudo<br>Single Single                                                                                                    |                                                                                                    | ID         | Descrizione                                                   | Тіро     | 🕇 Stato                           | Aggiornamento    | Utente | Prenotazione | Eccezioni |            |           |       |
| 040041 SAN MAURO<br>21050 PASCOLI,040045<br>SAVISANO SUL RUB<br>()<br>040041 SAN MAURO<br>26551 SAVISAN MAURO<br>26551 SAVISAN MAURO<br>26551 SA |                                                                                                    | 22050      | 040041 SAN MAURO<br>PASCOLI,040045<br>SAVIGNANO SUL RUB<br>() | Completa | Collaudo<br>superato              | 08/06/2011 00:00 | elena  |              | <b>i</b>  | <u>s</u> ( | 01        | ×     |
| 040041 SAN MAURO<br>PASCOLI 040045<br>26551 SANCALIO DI La Completa Da validare 30/05/2011 00:00 marco 🗸 🗃 🏒 🗙                                                                                                    |                                                                                                    | 21050      | 040041 SAN MAURO<br>PASCOLI,848845<br>SAVIGNANO SUL RUB<br>() | Completa | Da collaudare<br>a campione       | 09/05/2011 00:00 | marco  |              | <b>i</b>  |            | L         | ×     |
| ()                                                                                                    |                                                                                                    | 26351      | 040041 SAN MAURO<br>PASCOLI,848845<br>SAVIGNANO SUL RUB<br>() | Completa | Da validare                       | 30/05/2011 00:00 | marco  | ~            | <b>a</b>  |            | 1         | ×     |
| 32051 SAVIGNANO SUL Completa scambia 19/07/2011 09:39 didr ✓ 👘 🌽 🗶                                                                                                    |                                                                                                    | 32051      | SAVIGNANO SUL<br>RUBICONE                                     | Completa | Formato di<br>scambio<br>invalido | 19/07/2011 09:39 | cilotr | ~            | <b>j</b>  |            | L         | ×     |
| 334 Lorenzo - test Controlli pretiminari su fieldeoDa () Completa Formato invalido 18/02/2011 00:00 test 📦 🏑 🗙                                                                                                    |                                                                                                    | 334        | Lorenzo - test Controlli<br>preliminari su<br>fileGeoDa ()    | Completa | Formato<br>invalido               | 18/02/2011 00:00 | test   |              | <b>1</b>  |            | 2         | ×     |
| 040045 SAVIGNANO<br>SU Drfase di Constanto di Constanto di C                                                                                                    |                                                                                                    |            | 040045 SAVIGNANO<br>SU                                        |          | In fase di                        |                  |        |              |           |            | ,         |       |

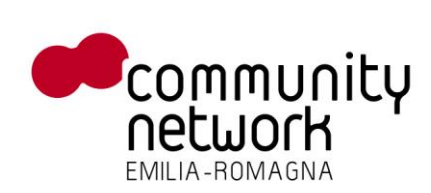

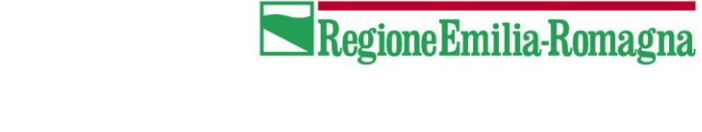

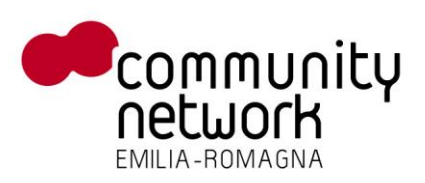

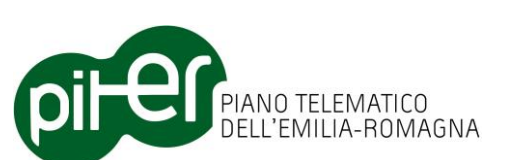

Premendo il tasto "Vedi dettaglio proposta" si accede alla maschera di dettaglio delle singole consegne da cui è possibile:

- Vedere tutte le consegne della proposta
- Consultare il report di validazione
- Scaricare il report di validazione e gli errori riscontrati
- Eliminare una vecchia consegna

| 📕 Proposta di angiornamento - GESTITNE DATABASI                                                                                 | E TOROGRAFICO WEB - Mo                             | zila hirafaz                                                                  |                                                          |                                                                            |                 |                 | X   |
|----------------------------------------------------------------------------------------------------|----------------------------------------------------|-------------------------------------------------------------------------------|----------------------------------------------------------|----------------------------------------------------------------------------|-----------------|-----------------|-----|
| Ele Yodifice Youelcos Granologie Segnellari Zoureen                                                                             | nt Auto                                            |                                                                               |                                                          |                                                                            |                 |                 |     |
| 🔇 🖸 🔹 🗶 🏠 🚺 http:///cd213.8060/6                                                                                                | SestioneDBTR (proposte)proposte                    | kt.                                                                           |                                                          |                                                                            |                 | <u></u>         | 1 * |
| 📑 Proposta di aggiornamento - GESTID 🔅                                                                                          |                                                    |                                                                               |                                                          |                                                                            |                 |                 | -   |
| Sistema di Gestione                                                                                                    | Database                                           | Topografi                                                                     | co                                                       |                                                                            | RegioneEmilia-R | v 1.0<br>imagna |     |
| Moduli di Gestione DBTR     Prenotazione zona di aggiornamento     Strumento di prenotazione     Strumento di una aggiornamento | -Informazioni propo                                | sta di aggiornamento—                                                         | Indictro                                                 |                                                                            |                 |                 |     |
| 🖻 Strumento di upload dati                                                                                                    |                                                    | 10 22060                                                                      |                                                          |                                                                            |                 |                 |     |
| Proposte di aggiornamente     Gestione proposte     Angiornamente DETP                                                          | Des                                                | zizione 040041 SAN MAU<br>SANTARCANGEL                                        | IRO PASCOLI,(J40045 SAVIGNANO SU<br>O DI ROMAGNA         | L RUBICONE,099001 BELLARIA-IGEA                                            | 4 MARINA,099018 |                 |     |
| E Segnalazioni                                                                                                    |                                                    | Tipo Completa                                                                 |                                                          |                                                                            |                 |                 |     |
| Inserimento segnalazioni     Gastiane segnalazioni                                                                              |                                                    | State Collaudo superato                                                       |                                                          |                                                                            |                 |                 |     |
| Gestivite segmention                                                                                                    | Aggiorm                                            | amento US/O6/2011                                                             |                                                          |                                                                            |                 |                 |     |
| Gestione utenti                                                                                                    |                                                    | Utente elena                                                                  |                                                          |                                                                            |                 |                 |     |
| Gruppi                                                                                                    | Comuni                                             |                                                                               |                                                          |                                                                            |                 |                 |     |
| Schedulatore                                                                                                    | Codi                                               | ce ISTAT                                                                      |                                                          | Comune                                                                     |                 |                 |     |
|                                                                                                    | 0                                                  | 99001 8                                                                       | BELLARIA-IGEA MARINA                                     |                                                                            |                 |                 |     |
|                                                                                                    | 0                                                  | 40041 :                                                                       | SAN MAURO PASCOLI                                        |                                                                            |                 |                 |     |
|                                                                                                    | 0                                                  | 99018                                                                         | SANTARCANGELO DI ROMAGNA                                 |                                                                            |                 |                 |     |
|                                                                                                    | Consegne<br>ID Consegna<br>29151<br>29190<br>27151 | Data conferimento<br>08/08/2011 09:54<br>08/06/2011 09:54<br>08/06/2011 16:15 | Stato<br>Collaudo completo<br>Da validare<br>Da validare | Note<br>upload effettuato da webservice<br>upload effettuato da webservice |                 |                 |     |
|                                                                                                    | 27101                                              | 30/03/2011 10.13                                                              | Dia vandalla                                             | opicad energiato da wedservice                                             |                 | ~               |     |
|                                                                                                    | 27190                                              | 30/05/2011 16:14                                                              | Da validare                                              | upload effettuato da webservice                                            | 1               | X               |     |
|                                                                                                    | 12200                                              | 09/05/2011 12:45                                                              | Formato di scambio invalido                              |                                                                            | E 12            | X               |     |
|                                                                                                    | 12190                                              | 09/05/2011 11:51                                                              | Formato di scambio invalido                              |                                                                            | 1               | ×               |     |
| Completato                                                                                                    | 11151                                              | 09/05/2011 11:91                                                              | Dia violitiona                                           |                                                                            | Bell W          | V VI            |     |
|                                                                                                    |                                                    |                                                                               |                                                          |                                                                            |                 |                 |     |

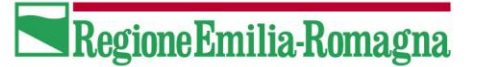

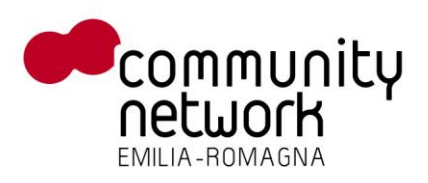

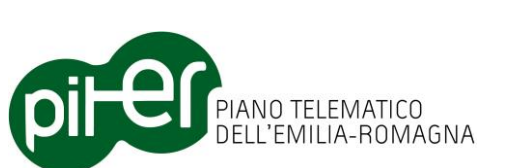

Il report della consegna consente di visualizzare a video tutti i controlli cui la consegna è stata sottoposta e di verificarne gli esiti di sintesi e di dettaglio (le singole primitive che hanno dato errore)

| 🥹 Report esiti controlli Database Topo                                                                                                    | grafico - Mozilla Firefox                                                                                                    |               |
|----------------------------------------------------------------------------------------------------|----------------------------------------------------------------------------------------------------|---------------|
| http://cd213:8080/GestioneDBTR/proposte                                                                                                    | /reportDbTopo.jsp?consegna=29151&tipoOpen=daConsegna&tipoRep=sintesi                                                                                                    | ☆             |
| <b>Report esil</b><br>Proposta di aggiornamento: <b>040</b><br><b>RUBICONE,099001 BELLARI/</b><br>Conferimento della consegna: <b>08</b>                                | <b>:i controlli Database Topografico - Sintesi</b><br>0041 SAN MAURO PASCOLI,040045 SAVIGNANO SUL<br>A-IGEA MARINA,099018 SANTARCANGELO DI ROMAGNA - Dat<br>3/06/2011 - Stato: Collaudo completo <i>P</i> | a di          |
| Codice controllo: 1001                                                                                                    |                                                                                                    |               |
| <ul> <li>Descrizione: Controllo della</li> <li>Esito del controllo:</li> </ul>                                                                                          | corretta acquisizione di forme geometriche curvilinee e poligon                                                                                                    | ali           |
| Parametri Dataset                                                                                                    | Tutti gli elementi rispettano il controllo.                                                                                                    |               |
| Risultato                                                                                                    | Controllo superato                                                                                                    |               |
| Codice controllo: <b>1002</b>                                                                                                    | corretta applicazione di algoritmi di ortogonalizzazione                                                                                                    |               |
| Parametri Dataset                                                                                                    | Tutti gli elementi rispettano il controllo.                                                                                                    |               |
| Risultato                                                                                                    | Controllo superato                                                                                                    |               |
| Codice controllo: <b>1003</b><br>Descrizione: <b>Ripetizione del</b><br><b>adeguatamente selezionati e si<br/>previste</b><br>Esito del controllo:<br>Parametri Dataset | rilievo sulla fonte prescelta, restituzione degli oggetti situati in<br>verifica che fra le due restituzioni gli scarti stiano entro le toller<br>Tutti gli elementi rispettano il controllo.             | punti<br>anze |
| Risultato                                                                                                    | Controllo superato                                                                                                    |               |
| Completato                                                                                                    |                                                                                                    |               |

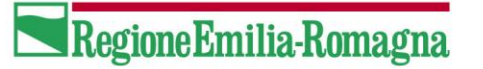

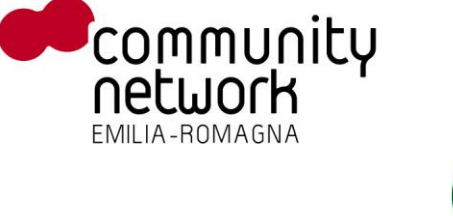

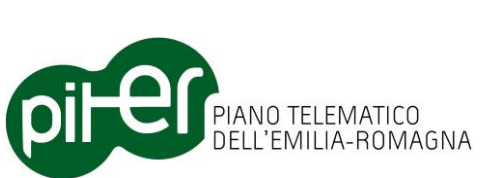

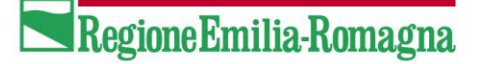

In caso di controllo fallito è possibile indicare, tramite l'apposito tasto  $\square$ , come "Eccezione" l'errore rilevato facendo assumere al controllo esito positivo con eccezioni.

| Descrizion<br>I <b>igonali e</b> | e: Controllo del ri<br>lineari | spetto dei limiti dimensionali d | i acquisizione stabili | ti pe    | r gli oggett |
|----------------------------------|--------------------------------|----------------------------------|------------------------|----------|--------------|
| Cod                              | Classe                         |                                  | Esito                  |          |              |
| AAI                              |                                |                                  | OK                     |          |              |
| ABA                              |                                |                                  | OK                     |          |              |
| ACI                              |                                |                                  | OK                     |          |              |
| ACP                              |                                |                                  | OK                     |          |              |
| ACS                              |                                |                                  | OK                     |          |              |
| AGR                              |                                |                                  | OK                     |          |              |
| ARG                              |                                |                                  | OK                     |          |              |
| AST                              |                                |                                  | OK                     |          |              |
| AUV                              |                                |                                  | OK                     |          |              |
| AVS                              |                                |                                  | OK                     |          |              |
| AZI                              | Area antropizzata              | 3                                | ко                     | P        | dia anti-    |
| BSC                              |                                |                                  | OK                     |          |              |
| COS                              |                                |                                  | ОК                     |          |              |
| DIG                              |                                |                                  | ОК                     |          |              |
| EDI                              | Edificio                       |                                  | OK                     |          |              |
| FAB                              | Fabbricato/cassor              | ne edilizio                      | OK                     |          |              |
| GAL                              | Gallerie                       |                                  | OK                     |          |              |
| MAR                              |                                |                                  | ОК                     |          |              |
| MDV                              |                                |                                  | OK                     |          |              |
| MED                              |                                |                                  | OK                     |          |              |
| MIN                              |                                |                                  | OK                     |          |              |
| MIS                              |                                |                                  | OK                     |          |              |
| MSD                              |                                |                                  | OK                     |          |              |
|                                  |                                |                                  | OK                     |          |              |
| OIK                              |                                |                                  | OK                     |          |              |
| OPT                              |                                |                                  |                        |          |              |
| DAT                              |                                |                                  |                        |          |              |
| PON                              | Ponti                          |                                  |                        | -        |              |
| PSR                              | FVIIU                          |                                  |                        |          |              |
| SCA                              |                                |                                  |                        | <u> </u> |              |
| SCD                              |                                |                                  | OK                     |          |              |
| SDA                              |                                |                                  | OK                     |          |              |
| SIR                              |                                |                                  | OK                     |          |              |
| TNT                              |                                |                                  | OK                     |          |              |
| VPR                              |                                |                                  | OK                     |          |              |
| ZRC                              |                                |                                  | OK                     |          |              |
| 2.110                            | I                              |                                  | UK                     |          | 1            |

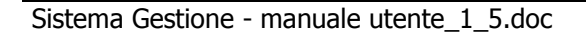

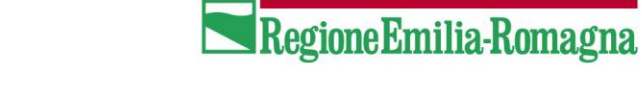

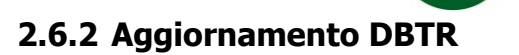

La maschera in esame riporta l'elenco di tutte le attività di aggiornamento eseguite nel DBTR.

PIANO TELEMATICO DELL'EMILIA-ROMAGNA

9

pit

| je godina gevelzne gronologia Segnalbri grumenti                 | i Auto                                         |                |                  |                  |           |             |                |        |
|------------------------------------------------------------------|------------------------------------------------|----------------|------------------|------------------|-----------|-------------|----------------|--------|
| 💽 🕞 C 🗶 🏠 🗋 http://cd21318080/66                                 | stionel/BTR.jproposte/proposteAggiornanento    | n ist          |                  |                  |           |             |                | \$     |
| - GESTIONE DATABASE TOPOGRAFICO                                  |                                                |                |                  |                  |           |             |                |        |
|                                                                  |                                                |                |                  |                  |           |             |                |        |
| Sistema di Gestione                                              | Database Top                                   | ografice       | )                |                  |           |             | -              | 1.4.   |
| is set basis / 5 Semenda                                         | •                                              | -              |                  |                  |           | -           | RegioneEmilia- | Romagn |
| tente: Utente Moka <u>logout</u>                                 |                                                |                |                  |                  |           |             |                |        |
|                                                                  |                                                |                |                  |                  |           |             |                |        |
| Moduli di Gestione DBTR                                          | -Hicerca proposte per aggi                     | ornamento      |                  |                  |           |             |                |        |
| Prenotazione zona di aggiornamento     Strumento di scenotazione | Descrizione                                    | -              |                  |                  |           |             |                |        |
| E Caricamento di un aggiornamento                                | Comuna                                         | -              |                  | 101              |           |             |                |        |
| 🖻 Strumento di upload dati                                       | Comme                                          | -              |                  | -                |           |             |                |        |
| Gestione proposte                                                | Tipo                                           | Complete       |                  |                  |           |             |                |        |
| Aggiomamente OBTR                                                | Aggiornamente                                  | E              | 1                |                  |           |             |                |        |
| Segnalazioni                                                     | Utente                                         | 6              | 2                |                  |           |             |                |        |
| Gestione segnalazioni                                            |                                                |                | Cerca            | Pulisci          |           |             |                |        |
| Amministrazione                                                  |                                                |                | (internet        |                  |           |             |                |        |
| Gestione utenti                                                  | S.                                             |                |                  |                  |           |             |                |        |
| 🖉 Gruppi                                                         |                                                |                | -                |                  |           |             |                |        |
| Profili di aggiornamento                                         | ID Descrizione                                 | Тіро           | Stato            | Aggiornamento    | Utente p. | Conflitto   | Presenza       |        |
| Schedulatore                                                     |                                                |                |                  |                  |           | renotatione | Lecentral      | 1 2001 |
|                                                                  | <ul> <li>Proposta per report data p</li> </ul> | umper Completa | insenta nel DBTR | 29/06/2011 00:00 | elena     |             | 1              | 1      |
|                                                                  |                                                |                |                  |                  |           |             |                |        |
|                                                                  |                                                |                |                  |                  |           |             |                |        |
|                                                                  |                                                |                |                  |                  |           |             |                |        |
|                                                                  |                                                |                |                  |                  |           |             |                |        |
|                                                                  |                                                |                |                  |                  |           |             |                |        |
|                                                                  |                                                |                |                  |                  |           |             |                |        |
|                                                                  |                                                |                |                  |                  |           |             |                |        |
|                                                                  |                                                |                |                  |                  |           |             |                |        |
|                                                                  |                                                |                |                  |                  |           |             |                |        |
|                                                                  |                                                |                |                  |                  |           |             |                |        |
|                                                                  |                                                |                |                  |                  |           |             |                |        |
|                                                                  |                                                |                |                  |                  |           |             |                |        |
|                                                                  |                                                |                |                  |                  |           |             |                |        |
|                                                                  |                                                |                |                  |                  |           |             |                |        |
|                                                                  |                                                |                |                  |                  |           |             |                |        |
|                                                                  |                                                |                |                  |                  |           |             |                |        |

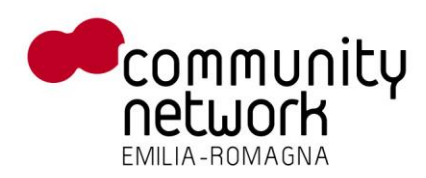

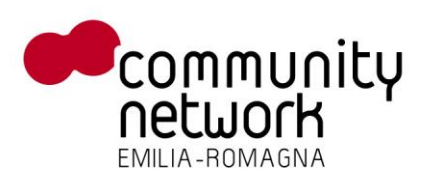

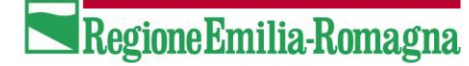

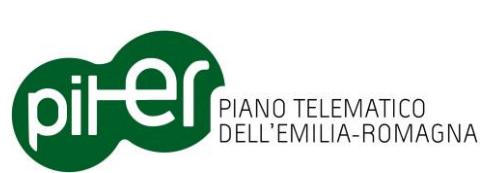

I tasti funzione presenti nell'interfaccia consentono di visualizzare il report delle attività eseguite dal sistema di Gestione e di completare definitivamente una proposta aggiornando i dati del DBTR.

| 🕙 Report inserimento proposta in Database Topografico - Mozilla Firefox                                                                                                    |   |
|----------------------------------------------------------------------------------------------------|---|
| http://cd213:8080/GestioneDBTR/proposte/reportDataPumper.jsp?proposta=1&tipoOpen=daConsegna&tipoRep=sintesi                                                                                                    | ☆ |
| Report inserimento proposta in Database Topografico - Sintesi                                                                                                    |   |
| Proposta di aggiornamento: <b>Proposta per report data pumper</b><br>- Data di Conferimento della consegna: <b>29/06/2011</b><br>- Stato: <b>Inserita nel DBTR</b><br>- Inizio elaborazione: <b>04/08/2011 00:00:00</b><br>- Fine elaborazione: <b>04/08/2011 00:00:00</b><br>- Errori elaborazione: <b>37</b> |   |
| Classe: AMA_STSB - Contorni dei poligoni degli Ambiti Amministrativi                                                                                                    |   |
| Operazione Numero Esito                                                                                                    |   |
| ERRORE 1 KO                                                                                                    | _ |
| INSERIMENTO   20 OK                                                                                                    |   |
| Classe: AMA_STS - Poligoni degli Ambiti Amministrativi                                                                                                    |   |
| Operazione Numero Esito                                                                                                    |   |
| CANCELLAZIONE 1 OK                                                                                                    | _ |
|                                                                                                    |   |
|                                                                                                    | - |
| Classe: DTV. SCL - Divisioni del terreno                                                                                                    |   |
| Operazione Numero                                                                                                    |   |
| ERRORE 1 KO                                                                                                    |   |
| Completato                                                                                                    |   |

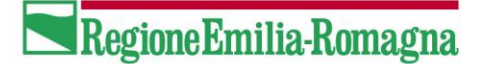

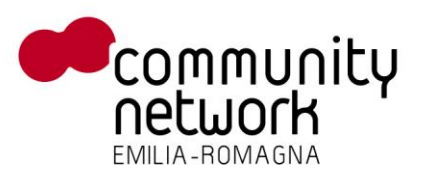

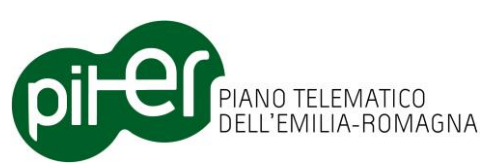

#### 2.7 Menù Segnalazioni

Il menù Segnalazioni consente agli utenti che appartengono al gruppo "Gestore segnalazioni" di gestire le informazioni relative alle Segnalazioni. Da questo menù è inoltre possibile accedere alla pagina di inserimento delle segnalazioni.

Si prega di far riferimento al documento DBTR.06.Sistema Gestione – Segnalazioni DBTR per una descrizione completa del sistema sulle segnalazioni.

Di seguito viene presentata solo una breve descrizione introduttiva.

#### 2.7.1 Inserimento Segnalazioni

La maschera di Inserimento Segnalazioni consente agli utenti di inserire segnalazioni relative ad errori, anomalie e mancanza di elementi della cartografia, riscontrati sul territorio regionale.

Per consentire ciò nella maschera sono presenti una mappa navigabile tramite vari strumenti del territorio regionale e alcuni campi alfanumerici per l'inserimento delle informazioni relative alla tipologia della segnalazione e alla sua localizzazione.

| RegioneEmilia-Romagna Segnalazie                                                                                                    | oni Database Topografico Regionale                 | 0                              |
|----------------------------------------------------------------------------------------------------|----------------------------------------------------|--------------------------------|
| Che cosa vuoi segnalare ?<br>Fenomeno Seleziona un elemento  Note Note Localizzazione Provincia Comune Via Comune Toponimo Cerca Nuova ricerca                                                                                                    | Clicca sulla mappa per posizionare la segnalazione |                                |
| A quando si riferisce la segnalazione ?<br>3 • Apr • 2012 • Ora 0 • 32 •<br>Allegati<br>Allega fino a tre file (immagini,documenti ecc.) per un massimo di 3 MB totali<br>Stoglia. Allega<br>INFORMATIVA per il trattamento dei dati personali<br>1. Premessa<br>Al sensi dell'art. 13 del D.Lgs. n. 196/2003 - "Codice in materia di prote<br>trattamento à tratta a formato hi promazioni in morina all'utilizza dei cui d |                                                    | , in qualità di "Titolare" del |

Dopo aver scelto dal menu a tendila la tipologia di segnalazione che si intende inserire, premendo l'apposito

tasto *formaticane cliccare sulla mappa, il punto in cui è localizzata la segnalazione, via e numero civico saranno acquisiti automaticamente dal sistema. Per completare l'inserimento è inoltre possibile allegare fino a tre documenti (immagini, documenti di testo, ecc.).* 

Premendo il tasto Invia la segnalazione verrà inserita nel sistema per poi essere gestita dagli utenti preposti.

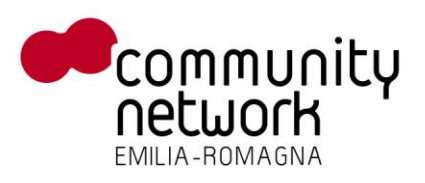

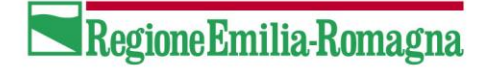

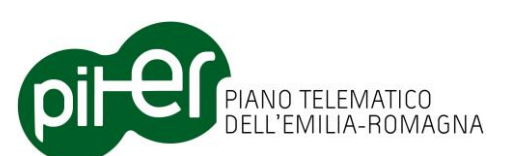

Per consultare le segnalazioni già inserite nel sistema è possibile utilizzare lo strumento Identify, attivabile

tramite il tasto (1). Una volta attivato questo strumento, tracciare un riquadro sulla mappa. Il sistema seleziona tutte le segnalazioni presenti all'interno del riquadro e ne presenta l'elenco:

#### Segnalazioni

#### Selezionate 3 segnalazioni

| Тіро                               | Data segnalazione |
|------------------------------------|-------------------|
| Assenza di elementi del territorio |                   |
| Piazza Martiri della Liberta' 9/f  | 10/10/2011 13:14  |
| Piazza Martiri della Liberta' 9/f  | 10/10/2011 13:14  |
| Errore di digitalizzazione         |                   |
| <u>Via Masere</u>                  | 10/10/2011 13:06  |

Cliccando sull'indirizzo della segnalazione viene aperta un'altra maschera che contiene le informazioni di dettaglio:

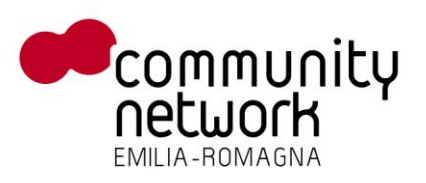

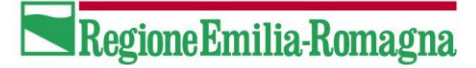

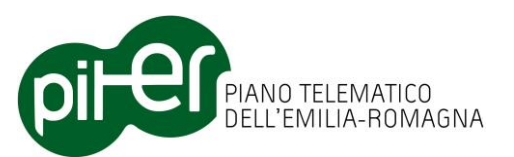

| Segnalazioni                  |                              |
|-------------------------------|------------------------------|
| <u>Indietro</u>               | Caratteristiche segnalazione |
| Тіро                          | Errore di digitalizzazione   |
| Descrizione                   |                              |
| Data segnalazione<br>Allegati | 10/10/2011 13:06             |

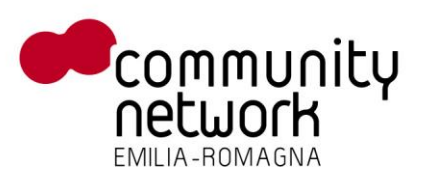

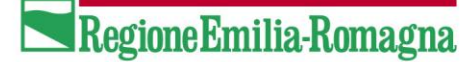

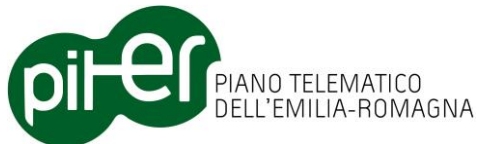

#### 2.7.2 Gestione Segnalazioni

La maschera di gestione delle segnalazioni consente al gestore di controllare tutte le segnalazioni inoltrate al sistema.

I tasti funzione presenti nell'interfaccia consentono di:

- Cambiare lo stato di una segnalazione, accettandola o respingendola
- Visualizzare in cartografia una segnalazione
- Ottenere un report stampabile della segnalazione

| GESTIONE DATABASE TOPOCHASTON (1) - Noeth      De Bodina Boundeza provideja Segnalici Brunneri      C X A Intro Maccossione (1)      GESTIONE DATABASE TOPOCHASTICL                                                                                                    | Database                                          | Aggiornamento.Ist                  |                        |                  | Region      | wEmil | ia-Rom | ☆ •<br>•<br>• 1.0 |
|----------------------------------------------------------------------------------------------------|---------------------------------------------------|------------------------------------|------------------------|------------------|-------------|-------|--------|-------------------|
| Moduli di Gestione DBTR     Prenotazione zona di aggiornamento     Strumento di prenotazione     Caricamento di un aggiornamento     Strumento di upload dati     Proposte di aggiornamento     Gestione proposte     Aggiornamento DBTR     Segnalazioni     Inserimento segnalazioni | Ricerca segnala<br>F<br>Indirizzo seg<br>Data seg | zioni                              | Cerca Pulisci          |                  |             |       |        |                   |
| Gestione segnalazioni     Gestione utenti                                                                                                    | ID Segnalazione                                   | Fenomeno                           | Indirizzo              | 🖡 Data           | Stato       |       |        |                   |
| 🖆 Utenti<br>🖻 Gruppi                                                                                                    | 4                                                 | Errore di digitalizzazione         | VIA VENCESLAO SANTI 93 | 29/09/2011 11:19 | da Validare | 1     | 0      | 1                 |
| Profili di aggiornamento Configuratore messaggistica                                                                                                    | 3                                                 | Errore di digitalizzazione         | VIA SPOTORNO 25        | 29/09/2011 11:04 | da Validare | L     | 0      |                   |
| Schedulatore                                                                                                    | 2                                                 | Errore di digitalizzazione         | VIA ZOAGLI 23          | 29/09/2011 10:19 | da Validare | 1     | 9      |                   |
|                                                                                                    | 1                                                 | Assenza di elementi dei territorio | VIA VENTIMIGLIA 81     | 29/09/2011 10:17 | Validata    | L     | 3      |                   |
|                                                                                                    |                                                   |                                    |                        |                  |             |       |        |                   |

Completato

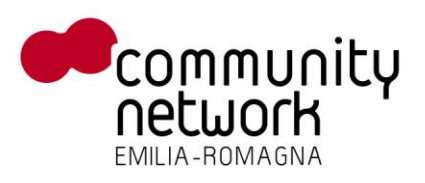

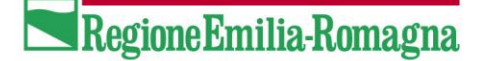

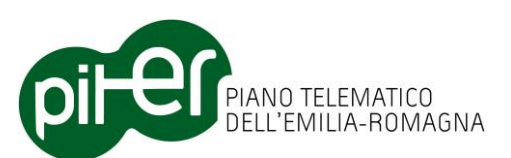

Il gestore del sistema può cambiare lo stato di una segnalazione accettandola o respingendola tramite l'apposito tasto funzione:

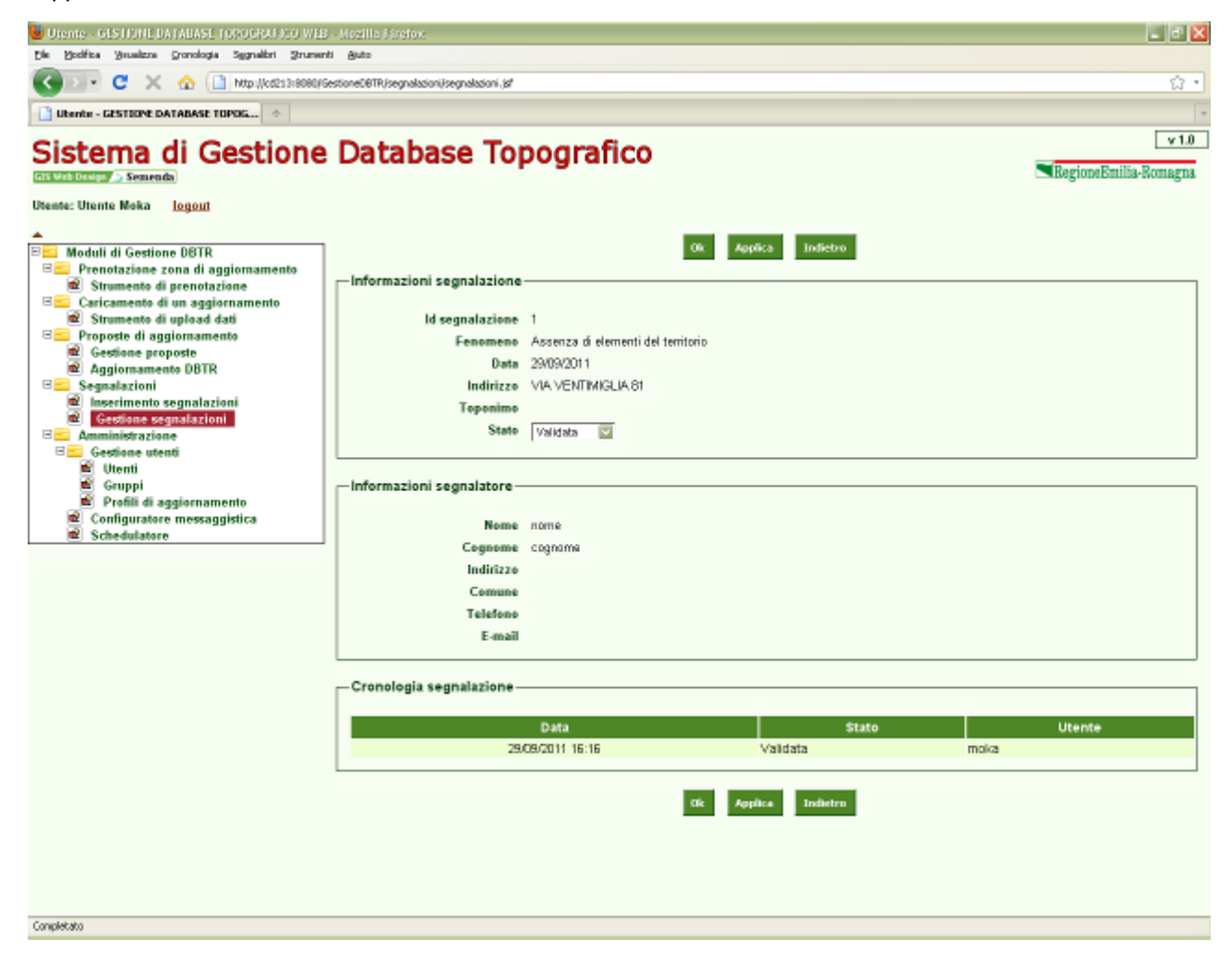

Sistema Gestione - manuale utente\_1\_5.doc

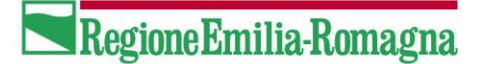

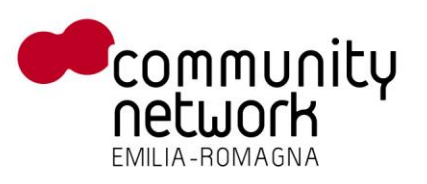

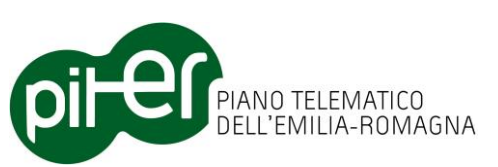

#### 2.8 Menù Amministrazione

Il menù Amministrazione consente agli utenti che appartengono al gruppo "Amministratori" di gestire le informazioni relative agli Utenti, ai Profili di aggiornamento e i messaggi da inviare tramite posta elettronica. Da questo menù è inoltre consultabile la pagina relativa alle attività dello schedulatore, processo che si occupa di eseguire i tool di controllo e validazione delle proposte di aggiornamento.

#### 2.8.1 Gestione Utenti

Il menù Gestione Utenti consente di gestire i dati relativi agli utenti utilizzatori del sistema.

Il menu si suddivide in tre maschere:

- Utenti: gestisce l'inserimento di nuovi utenti e la variazione di utenti già registrati nel sistema
- Gruppi: consente di visualizzare i gruppi di utenti presenti nel sistema
- Profili di aggiornamento: gestisce l'inserimento di nuovi profili di aggiornamento e la variazione di profili di aggiornamento già presenti nel sistema

#### 2.8.1.1Utenti

La maschera di gestione degli utenti consente all'amministratore di visualizzare l'elenco di tutti gli utenti registrati nel sistema.

I tasti funzione presenti nell'interfaccia consentono di:

- Visualizzare le informazioni di dettaglio di ogni utente
- Cancellare un utente
- Inserire un nuovo utente

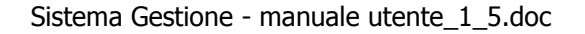

## Completato

Premendo il tasto di visualizzazione delle informazioni di dettaglio, viene aperta la maschera che propone tutti i dati relativi all'utente, i gruppi ai quali l'utente appartiene.

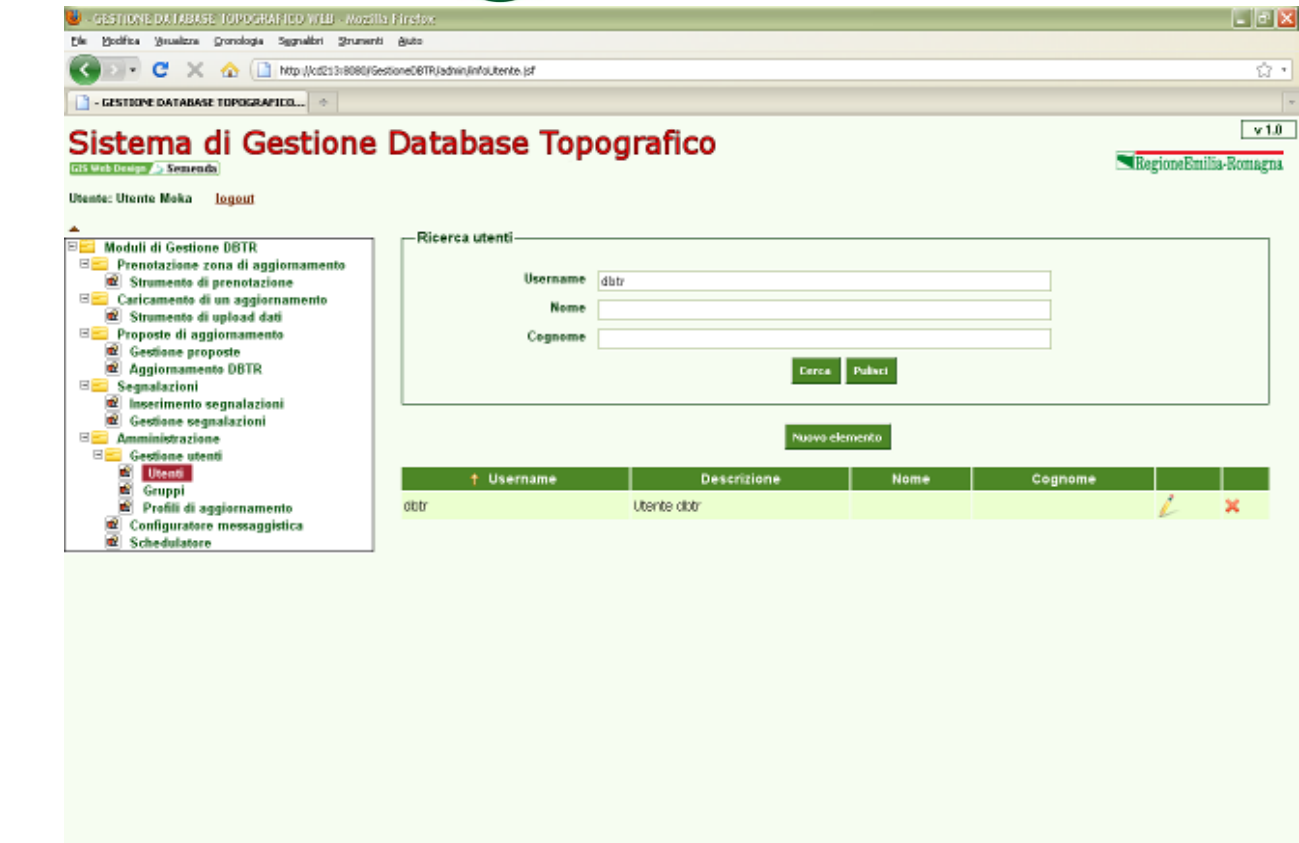

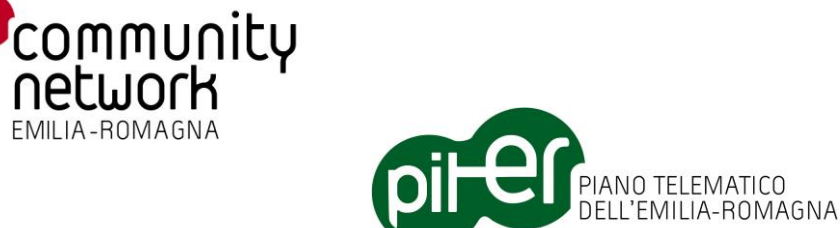

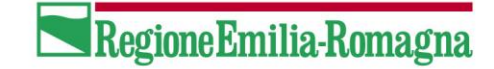

33 / 40

|            | Collaudatore<br>Editor locale<br>Editor regionale<br>Utente registrato | 2<br>4<br>4<br>4<br>4<br>4<br>9 | Amministratore<br>Gestore | 8 |
|------------|------------------------------------------------------------------------|---------------------------------|---------------------------|---|
|            |                                                                        | Ok Applica Indietro             | Territorio di competenza  |   |
|            |                                                                        |                                 |                           |   |
|            |                                                                        |                                 |                           |   |
|            |                                                                        |                                 |                           |   |
| Completato |                                                                        |                                 |                           |   |
|            |                                                                        |                                 |                           |   |

Profilo di aggiornamento 🛛 Profilo di aggiornamento di tutti i Ivelli dei DBTR 💟

Gruppi dispanibili

Territorio di competenza è possibile visualizzare il territorio di competenza Tramite l'apposito pulsante dell'utente.

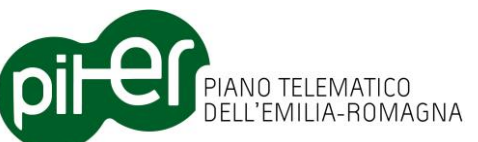

Ok Applica Indietro Territorio di competenza

Gruppi a cui l'utente appartiene

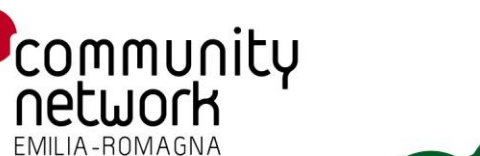

Sistema di Gestione Database Topografico

-Informazioni login-

Assegnazione gruppi

Username dbtr

Nome Cognome

E-mail Descrizione Utente dbtr

👅 Urente - GESTIONE DATABASE TOPOGRAFICO WEB - Hozilla F

Die Modifica Musaizza Gronologia Sygnalibri Brumenti Auto 🔇 🖂 🗸 🕐 🔝 http://cd213r8080/GestioneCBTR/admin/utenti.jd/

Ubente - GESTIONE DATABASE TOPOG... 🔅

Prenotazione zona di aggiomamento Strumento di prenotazione

Caricamento di un aggiornamento Strumento di upload dati

125 Web Design 👝 Semenda Utente: Utente Moka logout

BB

😑 Moduli di Gestione DBTR

Proposte di aggiornamento
 Gestione proposte
 Aggiornamento DBTR

Aggiomamento DBTR
 Segnalazioni
 Inserimento segnalazioni
 Gestione segnalazioni
 Gestione segnalazioni
 Gestione utenti
 Icenti
 Gestione utenti
 Profili di aggiornamento
 Configuratore messaggistica
 Configuratore messaggistica

Schedulatore

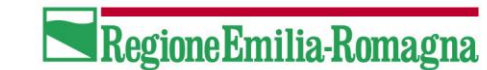

\_ - X

v 1.0

RegioneEmilia-Romagna

Alcuni dati (nome, cognome, descrizione ed e-mail) vengono reperiti dal sistema Moka della Regione Emilia Romagna. Infatti, uno dei requisiti per l'inserimento di un nuovo utente nel sistema DBTR è che sia già presente nel sistema Moka. Per facilitare questa verifica, nella maschera di inserimento è possibile utilizzare

l'apposito pulsante

Verifica utente Moka

#### Sistema di Gestione Database Topografico

📕 Gastione territorio di compatanza per utenti - GESTIGNE DATABASE TORDOSATIO

🔇 💷 C 🗙 🏠 🗋 http://cd2i3i8080/GestioneCl9TR/advin/info/Ltenke.jsf

Die Bodifica Brueitzre Gronologia Segnalbri Brumenti Auto

📑 Gastione territorio di competenza p... 🔅

| Moduli di Gestione DBTR<br>Prenotazione zona di aggiomamento<br>Strumento di prenotazione<br>Caricamento di un aggiornamento<br>Strumento di upload dati                                               | dbtr - Utente dbtr | 1                                                                                                    | Ok Applica    | Indietro                                                                                                    |  |
|----------------------------------------------------------------------------------------------------|--------------------|----------------------------------------------------------------------------------------------------|---------------|----------------------------------------------------------------------------------------------------|--|
| Gestione groposte     Aggiornamento DBTR     Segnalazioni     Gestione segnalazioni     Gestione segnalazioni     Amministrazione     Gestione utenti     Configuratore messaggistica     Schedulatore |                    | Comuni disponibili<br>AGAZZANO<br>ALBARETO<br>ALFONSINE<br>ALSENO<br>ANZOLA OELL'EMILIA<br>ARGELATO<br>ARGENTA<br>BAGNACAVALLO<br>BAGNACAVALLO<br>BAGNACAVALLO<br>BAGNACAVALLO<br>BAGNACAVALLO<br>BAGNACAVALLO<br>BAGNACAVALLO<br>BAGNACAVALLO<br>BAGNACAVALLO<br>BAGNACAVALLO<br>BAGNACAVALLO<br>BAGNACAVALLO<br>BAGNACAVALLO<br>BAGNACAVALLO<br>BAGNACAVALLO<br>BAGNACAVALLO<br>BAGNACAVALLO | u<br>Second s | Comuni di compentenza dell'uten<br>ALBINEA<br>BAGNO DI ROMAGNA<br>BAGNO DI ROMAGNA<br>BAGNOLO IN PIANO<br>BASIO<br>BELLARIA GEA MARINA<br>BERTINORO<br>BIBBIANO<br>BORETTO<br>BORGHI<br>BRESCELLO<br>REVINCIA<br>BURANY JECOVINCIA |  |
|                                                                                                    |                    |                                                                                                    | Ok Applica    | Indetre                                                                                                    |  |
|                                                                                                    |                    |                                                                                                    |               |                                                                                                    |  |

PIANO TELEMATICO DELL'EMILIA-ROMAGNA

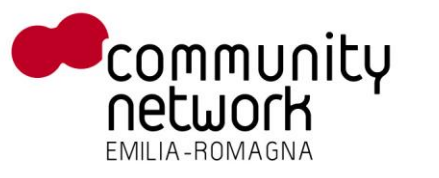

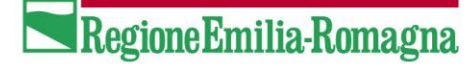

- 10 X

v 1.0

RegioneEmilia-Romagna

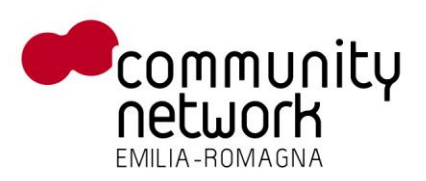

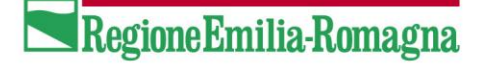

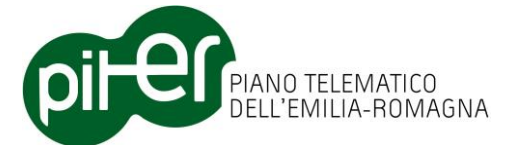

#### 2.8.1.2Gruppi di utenti

Questa maschera mostra all'amministratore tutti i gruppi previsti dal sistema di gestione:

| 👹 - GESTIONE DA IREASE TOPOGRAFICO VILE - MORI      | lla Firefox                   |                   | X                         |
|-----------------------------------------------------|-------------------------------|-------------------|---------------------------|
| Die Voolfica Veuelizza Gronologia Segnalibri Brumer | vi Auto                       |                   |                           |
| 🔇 💽 - C 🗶 🏠 🗋 http://cd213/8080/6                   | Sestione06TRJadminJutenti.jsf |                   | ☆ •                       |
| - GESTIONE DATABASE TOPOGRAFICO                     |                               |                   | -                         |
| Sistema di Gestione                                 | Database Topogra              | fico              | v 1.0                     |
| 115 Web Design 👍 Semenda                            |                               |                   | Regional Smithar-Wontegra |
| Utente: Utente Moka logout                          |                               |                   |                           |
| Moduli di Certione DBTP                             |                               |                   |                           |
| E Prenotazione zona di aggiomamento                 | † Gruppo                      | Des               | trizione                  |
| Strumento di prenotazione                           | 1                             | Amministratore    |                           |
| E Caricamento di un aggiornamento                   | 2                             | Gestore           |                           |
| Strumento di upload dati Proposte di aggiornamento  | 3                             | Editor regionale  |                           |
| Cestione proposte                                   | 4                             | Editor locale     |                           |
| Aggiornamento DBTR                                  | 5                             | Collaudatore      |                           |
| 🖂 🚾 Segnalazioni                                    | 6                             | Utente registrato |                           |
| Gestione segnalazioni                               |                               |                   |                           |
| E Amministrazione                                   |                               |                   |                           |
| E Gestione utenti                                   |                               |                   |                           |
| Council                                             |                               |                   |                           |
| Profili di aggiornamento                            |                               |                   |                           |
| Configuratore messaggistica                         |                               |                   |                           |
| Chedulatore                                         |                               |                   |                           |
|                                                     |                               |                   |                           |
|                                                     |                               |                   |                           |
|                                                     |                               |                   |                           |
|                                                     |                               |                   |                           |
|                                                     |                               |                   |                           |
|                                                     |                               |                   |                           |
|                                                     |                               |                   |                           |
|                                                     |                               |                   |                           |
|                                                     |                               |                   |                           |
|                                                     |                               |                   |                           |
|                                                     |                               |                   |                           |
|                                                     |                               |                   |                           |
|                                                     |                               |                   |                           |
|                                                     |                               |                   |                           |
|                                                     |                               |                   |                           |
|                                                     |                               |                   |                           |
|                                                     |                               |                   |                           |
| A second side in a                                  |                               |                   |                           |

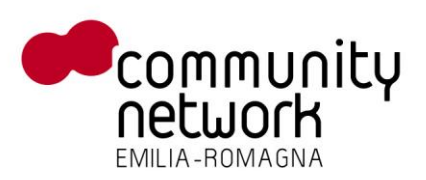

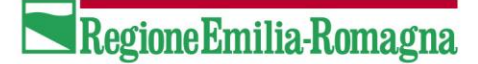

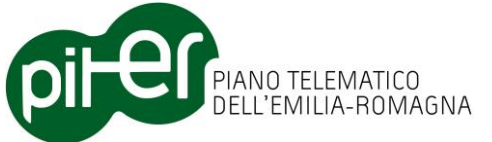

#### 2.8.1.3 Profili di aggiornamento

La maschera in esame visualizza l'elenco dei profili di aggiornamento da assegnare agli utenti del sistema.

Il profilo di aggiornamento definisce per quali classi di dati, un utente può richiedere l'aggiornamento.

I tasti funzione presenti nell'interfaccia consentono di:

- Visualizzare le informazioni di dettaglio di ogni profilo di aggiornamento

| Firston                                                            |                                                                                                    | - • X                                                                                                    |
|--------------------------------------------------------------------|----------------------------------------------------------------------------------------------------|----------------------------------------------------------------------------------------------------|
| Buto                                                               |                                                                                                    |                                                                                                    |
| tione08TR,Iadmin,IinfoProfilio.jsf                                 |                                                                                                    | ជ                                                                                                    |
|                                                                    |                                                                                                    | *                                                                                                    |
| Database Toj                                                       | pografico                                                                                                    | v 1.0<br>RegioneEmilia-Romagna                                                                                                    |
| - Ricerca profili di aggiorr<br>Profilo aggiornament<br>Descrizion | namento                                                                                                    |                                                                                                    |
| b Brafile                                                          | Pusvo elemento                                                                                                    |                                                                                                    |
| T Prenile                                                          | Destratione<br>Destratione                                                                                                    |                                                                                                    |
| COMPLETO                                                           | Profile di conjectorenette di bitti i livelli dei DPTD                                                                            | T I                                                                                                    |
| COMPLETO                                                           | Profile di aggiorramento oricuo rimen dei DDTR                                                                                    | L.                                                                                                    |
| DIFICATO                                                           | Prolito di aggiorramento editicato                                                                                                | E I                                                                                                    |
|                                                                    | Prolito di aggiorramento kirografia                                                                                               | L.                                                                                                    |
| VIABILITA                                                          | Protilo di aggiornamento viabilita                                                                                                | L                                                                                                    |
|                                                                    |                                                                                                    |                                                                                                    |
|                                                                    | Eirsto:<br>aus<br>concernustwo.juntamonio.jst<br>Database Toj<br>Ricerca profili di aggiorn<br>Profilo aggiornament<br>Descrizion | Firstor<br>Bee<br>bootStRijdowijerdowijer |

Premendo il tasto di visualizzazione delle informazioni di dettaglio, viene aperta la maschera che propone i dati relativi al profilo di aggiornamento selezionato, in particolare consente di assegnare le classi che definiscono il profilo.

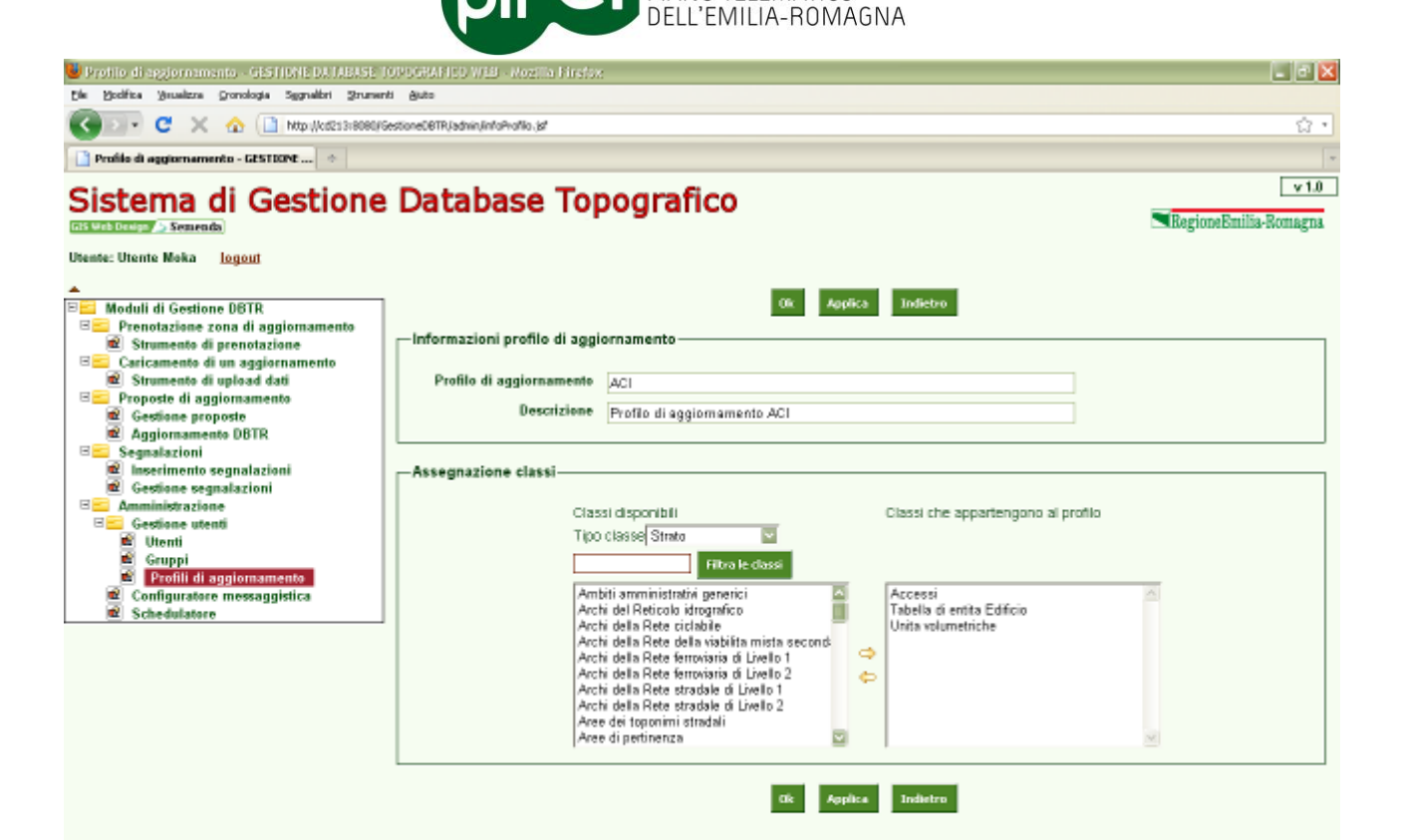

PIANO TELEMATICO

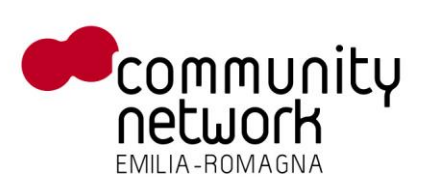

Completato

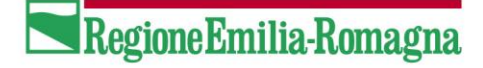

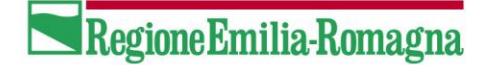

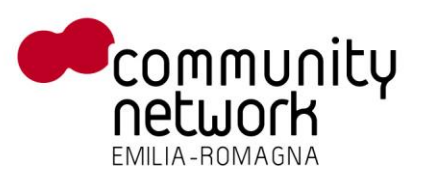

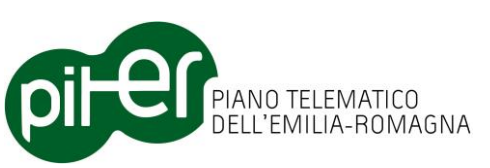

#### 2.8.2 Configuratore messaggistica

Cliccando sul menu omonimo si accede all'elenco dei messaggi di posta elettronica che il sistema invia automaticamente in conseguenza ad eventi particolari come per esempio l'avvenuta prenotazione di una zona di aggiornamento, o a seguito dell'invio di una proposta di aggiornamento, ecc..

| 👹 - GESTIONE DA IMBASE TOPOGRAFICO WEB - MUSIIE                                                                                                    | Firefox                    |                                                                                          | le le le le le le le le le le le le le l         | 🛛       |
|----------------------------------------------------------------------------------------------------|----------------------------|------------------------------------------------------------------------------------------|--------------------------------------------------|---------|
| Ele Yoolfica Youalizza Gronologia Sygnalizi Zoursenti                                                                                                    | Suto                       |                                                                                          |                                                  |         |
| 🔇 💷 🖸 🗶 🏠 🗋 http://kcd21316060/Gest                                                                                                    | ioneDBTR/admin(profili.)sf |                                                                                          |                                                  | ្នៈ     |
| - GESTIONE DATABASE TOPOGRAPICO.                                                                                                    |                            |                                                                                          |                                                  |         |
| Sistema di Gestione                                                                                                    | Database                   | e Topografico                                                                            |                                                  | v 1.0   |
| nis Web Design / Semends                                                                                                    |                            | -                                                                                        | KegioneEmilia-Ko                                 | sengano |
| Utente: Utente Moka <u>logout</u>                                                                                                    |                            |                                                                                          |                                                  |         |
| Moduli di Certione DBTR                                                                                                    | Ricerca templa             | te messaggi                                                                              |                                                  |         |
| E Prenotazione zona di aggiornamento                                                                                                    |                            |                                                                                          |                                                  |         |
| Strumento di prenotazione                                                                                                    |                            | Circa Pulieci                                                                            |                                                  |         |
| Strumento di upload dati     Proporte di antionamento                                                                                                    |                            |                                                                                          |                                                  |         |
| Gestione proposte                                                                                                    |                            |                                                                                          |                                                  |         |
| International International I | Pagina 1 di 2              | [1] 2 >                                                                                  |                                                  |         |
| Inserimento segnalazioni                                                                                                    | 🕇 ID Messaggio             | Descrizione                                                                              | Oggetto                                          |         |
| G Amministrazione                                                                                                    | 1                          | Prenotazione                                                                             | Prenotazione zona                                | 1       |
| E Gestione utenti                                                                                                    | 2                          | Proposta da validare                                                                     | Proposta da validare                             | L       |
| Gruppi                                                                                                    | 3                          | Proposta conforme                                                                        | Proposta conforme                                | 2       |
| Configuratore messaggistica                                                                                                    | 4                          | Proposta non conforme                                                                    | Proposta non conforme                            | 1       |
| Chedulatore                                                                                                    | 5                          | Proposta collaudata a campione                                                           | Proposta collaudata a campione                   | 1       |
|                                                                                                    | 6                          | Proposta certificata                                                                     | Proposta certificata                             | 1       |
|                                                                                                    | 7                          | Proposta sospesa                                                                         | Proposta sospesa                                 | 1       |
|                                                                                                    | 8                          | Proposta inserita nel DBTR                                                               | Proposta inserita nel DBTR                       | 1       |
|                                                                                                    | 9                          | Segnalazione da validare                                                                 | Segnalazione da validare                         | 2       |
|                                                                                                    | 10                         | Segnalazione validata                                                                    | Segnalazione validata                            | 1       |
|                                                                                                    | 11                         | Segnalazione annuliata                                                                   | Segnalazione annullata                           | 1       |
|                                                                                                    | 12                         | Segnalazione chiusa                                                                      | Segnalazione chiusa                              | 1       |
|                                                                                                    | 13                         | Praduzione formato di scambia con successa                                               | Procluzione formato di scambio con<br>successo   | 1       |
|                                                                                                    | 14                         | Produzione formato di scambio con errori                                                 | Procluzione formato di scambio con errori        | 1       |
|                                                                                                    | 15                         | Prenotazione : i Comuni intersecati dalla Proposta non sono di competenza<br>dell'utente | Prenotazione relativa a Comuni non<br>consentiti | 1       |
|                                                                                                    |                            |                                                                                          |                                                  |         |
|                                                                                                    |                            |                                                                                          |                                                  |         |
| Completato                                                                                                    |                            |                                                                                          |                                                  |         |

Premendo il tasto di visualizzazione delle informazioni di dettaglio, viene aperta la maschera che propone i dati relativi al messaggio selezionato. In questa maschera è possibile definire l'oggetto, il testo del messaggio e i destinatari, specificando per ogni destinatario con quale tipologia di invio (destinatario, destinatario in copia o destinatario in copia nascosta).

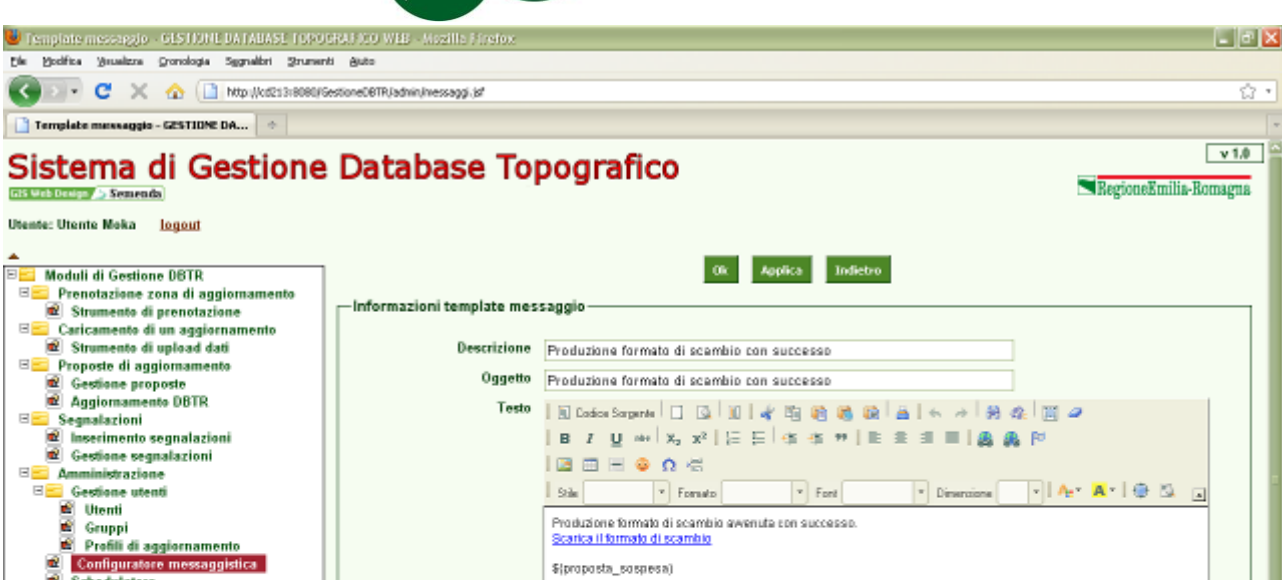

S(proposta\_sospesa)

Utenti disponibili

bizzani.cristina davide dbtr elena marco

Assegnazione destinatari

.

Tipo invio

Gruppi disponibili

Amministratore Collaudatore Editor locale Editor regionale Gestore

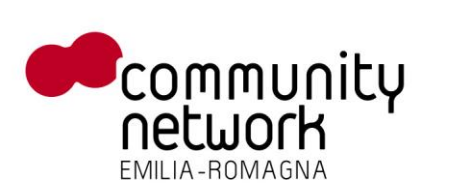

BB

Completato

Configuratore

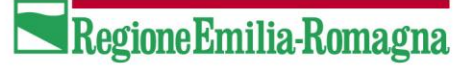

Wid Card disponibili

Primo velid card Secondo wild card Terzo wild card Uterti proprietario (es. utente che effettua l' Uterti ai quali compete l'entità territoriale co

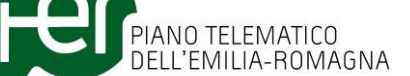

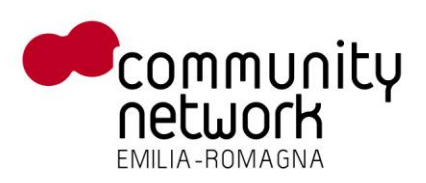

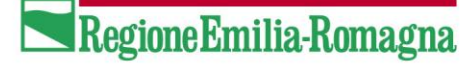

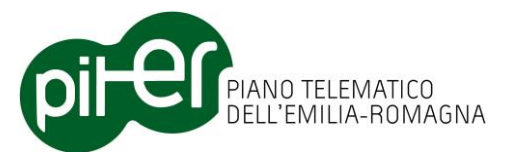

#### 2.8.3 Schedulatore

La maschera in esame, riservata all'amministratore del sistema mostra lo stato dello schedulatore delle attività del sistema di gestione, i processi in esecuzione e tutte le attività pregresse compiute dal sistema:

| 🕛 - GESTIONE DAIABASE TOPOSTANICO WEB - Nozile Frystox              |               |                                                                                                |             |                            |                     |                     |          |  |
|---------------------------------------------------------------------|---------------|------------------------------------------------------------------------------------------------|-------------|----------------------------|---------------------|---------------------|----------|--|
| Die Bodites Brusizes Gronologie Sygnalize Szureetti                 | Suto          |                                                                                                |             |                            |                     |                     | ~        |  |
| C X 🗠 🗋 http://cd213.6060/Gest                                      | oneDBTR/admin | (schedulatore.)sf                                                                              |             |                            |                     |                     | ្រេ      |  |
| GESTIONE DATABASE TOPOGRAFICO                                       |               |                                                                                                |             |                            |                     |                     | -        |  |
| Sistema di Gestione Database Topografico                            |               |                                                                                                |             |                            |                     |                     |          |  |
| Utente: Utente Moka <u>logout</u>                                   |               |                                                                                                |             |                            |                     |                     |          |  |
| Maduli di Castiana DRTD                                             | Ricerca       | JOB                                                                                            |             |                            |                     |                     |          |  |
| Prenotazione zona di aggiornamento     Il Strumento di prenotazione |               |                                                                                                |             | Carea Pulled               |                     |                     |          |  |
| Caricamento di un aggiornamento     Strumante di unlead dati        |               |                                                                                                |             |                            |                     |                     |          |  |
| E Proposte di aggiornamente                                         |               |                                                                                                |             |                            |                     |                     |          |  |
| Aggiornamente DBTR                                                  | Pagin         | a 2 di 40 < 1 [2] 3 4 5 6 7                                                                    | 8 9 10 > >  | *                          |                     |                     |          |  |
| Segnalazioni                                                        | 4 Ordine      | Tipo Job                                                                                       | ld Proposta | Stato Data inserimento     | Data inizio         | Data fine           | Priorita |  |
| Gestione segnalazioni     Amministrazione                           | 45090         | Controlli formali                                                                              | 33051       | Terminato 11/08/2011 16:37 | 11/08/2011<br>16:37 | 11/06/2011<br>16:39 | L        |  |
| Currenti                                                            | 45089         | Genera classi accessorie                                                                       | 33051       | Terminato 11/08/2011 16:31 | 11/08/2011<br>16:31 | 11/06/2011<br>16:37 | L        |  |
| Profil aggiornamento                                                | 45088         | Data checker                                                                                   | 33051       | Terminato 11/08/2011 16:30 | 11/08/2011<br>16:30 | 11/08/2011<br>16:31 | L        |  |
| Comparatore messaggistica                                           | 45087         | Controlli preliminari reference                                                                | 33051       | Terminato 11/08/2011 16:29 | 11/08/2011<br>16:30 | 11/08/2011<br>16:30 | L        |  |
|                                                                     | 45086         | Controlli preliminari chiavi                                                                   | 33051       | Terminato 11/08/2011 16:29 | 11/08/2011<br>16:29 | 11/06/2011<br>16:29 | L        |  |
|                                                                     | 45085         | Controlli preliminari base<br>(conteggia elementi, controllo<br>valori null, controllo domini) | 33051       | Terminato 11/08/2011 16:28 | 11/08/2011<br>16:28 | 11/06/2011<br>16:29 | L        |  |
|                                                                     | 45084         | Trasferisce i dati dal formato di<br>scambio al personal geodatabase                           | 33051       | Terminato 11/08/2011 16:23 | 11/08/2011<br>16:23 | 11/06/2011<br>16:28 | L        |  |
|                                                                     | 45083         | Predispone il personal<br>geodatabase                                                          | 33051       | Terminato 11/08/2011 16:22 | 11/08/2011<br>16:23 | 11/06/2011<br>16:23 | L        |  |
|                                                                     | 45082         | Controllo struttura formato di<br>scambio                                                      | 33051       | Terminato 11/08/2011 16:22 | 11/08/2011<br>16:22 | 11/06/2011<br>16:22 | L        |  |
|                                                                     | 45081         | Controllo struttura formato di<br>scambio                                                      | 33051       | Terminato 11/08/2011 16:10 | 11/08/2011<br>16:11 | 11/08/2011<br>16:11 | L        |  |
|                                                                     | 45080         | Controlli formali                                                                              | 33051       | Terminato 11/08/2011 15:43 | 11/08/2011<br>15:44 | 11/08/2011<br>15:46 | L        |  |
|                                                                     | 45079         | Genera classi accessorie                                                                       | 33051       | Terminato 11/08/2011 15:37 | 11/08/2011<br>15:38 | 11/08/2011<br>15:43 | L        |  |
|                                                                     | 45078         | Data checker                                                                                   | 33051       | Terminato 11/08/2011 15:36 | 11/08/2011<br>15:36 | 11/08/2011<br>15:37 | L        |  |
|                                                                     | 45077         | Controlli preliminari reference                                                                | 33051       | Terminato 11/08/2011 15:35 | 11/08/2011<br>15:36 | 11/08/2011<br>15:36 | L        |  |